## 2.1 미니탭(minitab) 소개

- 미니탭은 1972년 통계분석을 위한 교육용 프로그램으로 개발
- 현재 공학, 사회학, 심리학, 경영학 등 모든 분야에서 통 계분석을 위해 사용
- 산업현장에서 식스시그마 경영이 도입되면서 미니탭의 활용이 점점 높아 지고 있음
- 통계자료 분석 소프트웨어로 다른 언어에 비해서 절차
   및 문법이 단순하기 때문에 쉽게 사용 가능

[[요약]]

1.품질관리 ( English ? )

2. 품질구분

 (1) 설계품질
 (2) (
 (3) 서어비스의품질

Deming's Control Cycle 개념의 기초?
 즉,계획-실시-검토-조치과정은
 (품질의 계속적인 개선활동을 중요시하는 개념에 기초)

4. 품질관리, 통계적품질관리, 전사적품질관리, 무결점, 사회적품질관리, 전사적품질경영, 6시그마

## 2.2 미니탭의 기능

| 메 뉴        | 설 명                       |
|------------|---------------------------|
| 기 굿 트 게    | 통계량 구하기, 검․추정, 상관분석,공분산   |
| 기소공계       | 분석, 카이제곱 검정 등             |
| 그래프분석      | 히스토그램, 파레토도, 산점도, 상자그림 등  |
| 다변량 분석     | 주성분분석, 요인분석, 군집분석 등       |
| 시리드 미 새조브서 | 분포분석, 생존 데이터의 회귀분석, 수익분   |
|            | 석 등                       |
| 시계열분석      | 추세분석, ARMIA 등             |
| 시허게히버      | 분산분석, 회귀분석, 요인실험, 혼합물실험,  |
| 걸임계획급      | 반응표면, 다구찌법 등              |
| 프지ㄷ그       | 공정능력분석, 각종 관리도, 특성요인도,    |
|            | Gage R&R, 정규검정, 검출력과 샘플크기 |

### 2.3 미니탭 시작하기

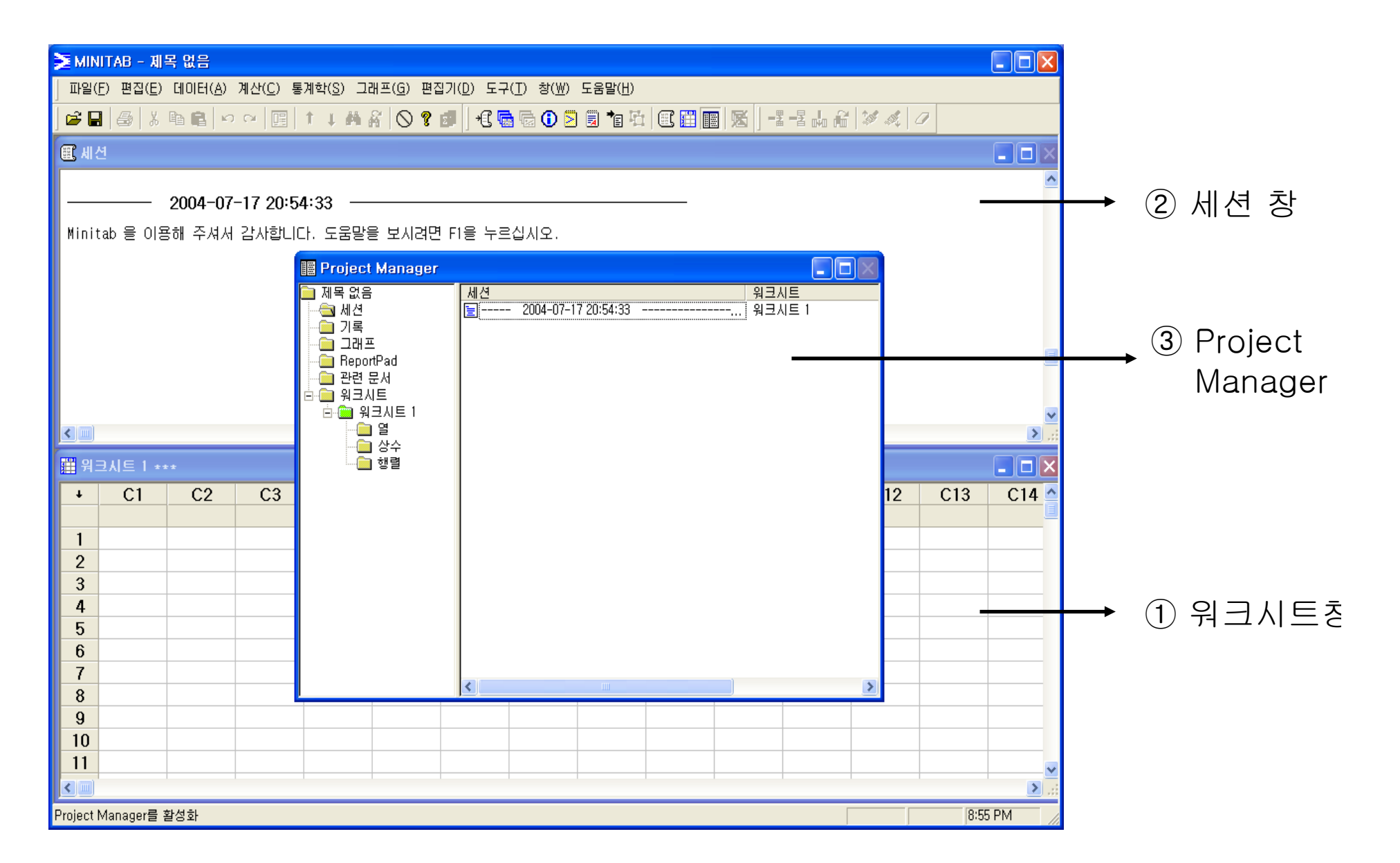

## 2.4 미니탭 메뉴

#### 2.4.1 파 일

| 🚬 МІ                                          | NITAB -                                                                                                    | 제목 없음                                                              |                                 |                        |                   |                    |                             |                 |    |        |     |         |     | _ 7 🛛          |
|-----------------------------------------------|----------------------------------------------------------------------------------------------------|--------------------------------------------------------------------|---------------------------------|------------------------|-------------------|--------------------|-----------------------------|-----------------|----|--------|-----|---------|-----|----------------|
| 파일                                            | 닐( <u>F</u> ) 편집(                                                                                                    | <u>E)</u> 데이터( <u>A</u> )                                          | 계산( <u>C</u> ) 통                | 통계학( <u>S</u> )        | 그래프( <u>G</u> ) 편 | [집기( <u>D</u> ) 도구 | !( <u>T</u> ) 창( <u>₩</u> ) | 도움말( <u>H</u> ) |    |        |     |         |     |                |
|                                               | 새로 만들기                                                                                                    | ''( <u>N</u> )                                                     | Ctrl-                           | N 🖡 🕯                  | 4 #   🛇 🤋         | ' 🗊 🛛 +🕻 🗖         | h 🕞 🕕 🖻                     | ) 🗐 📬 🖾         |    | 医   -= |     | 1 A. C. | 1   |                |
| ( 🗳<br>🖬                                      | 프로젝트 일<br>프로젝트 제<br>다른 이름의<br>프로젝트 실                                                                                                    | 불기( <u>O</u> )<br>태장( <u>S</u> )<br>2로 프로젝트 저<br>설명( <u>B</u> )    | Ctrl-<br>Ctrl-<br>장( <u>A</u> ) | •0<br>•S<br><b>9</b> - |                   |                    |                             |                 |    |        |     |         |     |                |
| 2                                             | 워크시트 일<br>현재 워크시<br>다른 이름의<br>워크시트 실<br>워크시트 팀                                                                                                | ┋기(₩)<br>시트 저장( <u>C</u> )<br>2로 현재 워크시<br>할명(D)<br>할기(L)          | 트 저장( <u>E</u> ).               | - 노굼                   | 방물 모시려            | 신 비흥 누의            | 접시오.                        |                 |    |        |     |         |     |                |
| OD<br>BC                                      | 데이터베이<br>그래프 열기<br>그 밖의 파<br>다른 이름의                                                                                                    | <mark>스(ODBC) 질의<br/>'!(<u>G</u>)<br/>일들(E)<br/>2로 창 저장(⊻),</mark> | <br>                            | •                      |                   |                    |                             |                 |    |        |     |         |     | ×              |
| 6                                             | 워크시트 인                                                                                                    | 민쇄( <u>P</u> )                                                     | Ctrl                            |                        |                   |                    |                             |                 |    |        |     |         |     |                |
|                                               | 인쇄 설정(                                                                                                    | Ŋ                                                                  |                                 | C4                     | C5                | C6                 | C7                          | C8              | C9 | C10    | C11 | C12     | C13 | C14 🔷          |
|                                               | 종료( <u>X</u> )                                                                                                    |                                                                    |                                 | _                      |                   |                    |                             |                 |    |        |     |         |     |                |
| 2                                             |                                                                                                    |                                                                    |                                 |                        |                   |                    |                             |                 |    |        |     |         |     |                |
| 3                                             |                                                                                                    |                                                                    |                                 |                        |                   |                    |                             |                 |    |        |     |         |     |                |
| 4                                             |                                                                                                    |                                                                    |                                 |                        |                   |                    |                             |                 |    |        |     |         |     |                |
| <b>n</b>                                      |                                                                                                    |                                                                    |                                 |                        |                   |                    |                             |                 |    |        |     |         |     |                |
| ě –                                           |                                                                                                    |                                                                    |                                 |                        |                   |                    |                             |                 |    |        |     |         |     |                |
| 6<br>7                                        |                                                                                                    |                                                                    |                                 |                        |                   |                    |                             |                 |    |        |     |         |     |                |
| 6<br>7<br>8                                   |                                                                                                    |                                                                    |                                 |                        |                   |                    |                             |                 |    |        |     |         |     |                |
| 6<br>7<br>8<br>9                              |                                                                                                    |                                                                    |                                 |                        |                   |                    |                             |                 |    |        |     |         |     |                |
| 6<br>7<br>8<br>9<br>10                        |                                                                                                    |                                                                    |                                 |                        |                   |                    |                             |                 |    |        |     |         |     |                |
| 6<br>7<br>8<br>9<br>10<br>11                  |                                                                                                    |                                                                    |                                 |                        |                   |                    |                             |                 |    |        |     |         |     |                |
| 6<br>7<br>8<br>9<br>10<br>11                  |                                                                                                    |                                                                    |                                 |                        |                   |                    |                             |                 |    |        |     |         |     |                |
| 6<br>7<br>8<br>9<br>10<br>11<br>12<br>Minital | 1<br>1<br>5<br>5<br>5<br>6<br>5<br>6<br>1<br>8<br>5<br>7<br>7<br>7<br>7<br>7<br>7<br>7<br>7<br>7<br>7<br>7<br>7<br>7<br>7<br>7<br>7<br>7<br>7 | 주셔서 감사함                                                            | 니다. 도움말                         | 을 보시려                  | 면 F1을 누르십.        | н<br>И.S.          |                             |                 |    |        |     |         |     | <b>9:19 PM</b> |

#### 2.4.2 편집

| 🔰 MINIT                                                                                                    | AB - XI                                 | 목 없음               |                  |                    |                   |                   |                                         |                 |         |     |                              |          |     | _ @ 🗙       |
|----------------------------------------------------------------------------------------------------|-----------------------------------------|--------------------|------------------|--------------------|-------------------|-------------------|-----------------------------------------|-----------------|---------|-----|------------------------------|----------|-----|-------------|
| ] 파일(E)                                                                                                    | 편집( <u>E</u> )                          | 데이터( <u>A</u> )    | 계산( <u>C</u> ) 통 | 통계학( <u>S</u> ) 그리 | ዘ프( <u>G</u> ) 편갑 | 집기( <u>D</u> ) 도구 | <sup>1</sup> ( <u>T</u> ) 창( <u>₩</u> ) | 도움말( <u>H</u> ) |         |     |                              |          |     |             |
| 🖻 🖬                                                                                                    | ▶○ 취감                                   | : 못함(世)            |                  | Ctrl+Z             | 0 ?               | 🗊 🛛 📲             | h 🕞 🛈 🖻                                 | 🗒 🍖 🗓           | I 🗉 📰 🗉 | 医   | - <b>- - - - - - - - - -</b> | 1 M at 1 | 2   |             |
| हि भारत                                                                                                    | 요타                                      | I 실행 불가능           | :( <u>R</u> )    | Ctrl+Y             |                   |                   |                                         |                 |         |     |                              |          |     |             |
|                                                                                                    | ⊘ 셀기                                    | 지우기( <u>e</u> E)   |                  | Backspace          |                   |                   |                                         |                 |         |     |                              |          |     |             |
| II                                                                                                    | _ 🗙 셀 《                                 | 삭제( <u>D</u> )     |                  | Delete             | L                 |                   |                                         |                 |         |     |                              |          |     |             |
| Minital                                                                                                    | · • • • • • • • • • • • • • • • • • • • | 록사( <u>C</u> )     |                  | Ctrl+C             | 비시거며              | 1 티음 노리           | 2시 사이                                   |                 |         |     |                              |          |     |             |
| minica                                                                                                    | · X 셀 4                                 | 달라내기( <u>1</u> )   |                  | Ctrl+X             | 1±//GC            | : 112 T-          |                                         |                 |         |     |                              |          |     |             |
|                                                                                                    |                                         | 볼데넣기( <u>P</u> )   |                  | Ctrl+V             |                   |                   |                                         |                 |         |     |                              |          |     |             |
|                                                                                                    | 링크                                      | 한 붙여넣기( <u>L</u> ) | )                |                    |                   |                   |                                         |                 |         |     |                              |          |     |             |
|                                                                                                    | 워크                                      | 1시트 링크( <u>K</u>   | )                | I                  | •                 |                   |                                         |                 |         |     |                              |          |     |             |
|                                                                                                    | 모든                                      | E 셀 선택( <u>A</u> ) |                  | Ctrl+A             |                   |                   |                                         |                 |         |     |                              |          |     |             |
|                                                                                                    | 圓 마지                                    | 막 대화 상지            | 에서 편집(])         | ) Ctrl+E           |                   |                   |                                         |                 |         |     |                              |          |     |             |
|                                                                                                    | 명령                                      | 5줄 편집기( <u>M</u>   | D                | Ctrl+L             |                   |                   |                                         |                 |         |     |                              |          |     | ~           |
| <                                                                                                    |                                         |                    |                  |                    | _                 |                   |                                         |                 |         |     |                              |          |     | <b>&gt;</b> |
| 躍 워크.                                                                                                    | 시트 1 +                                  | **                 |                  |                    |                   |                   |                                         |                 |         |     |                              |          |     |             |
| +                                                                                                    | C1                                      | C2                 | C3               | C4                 | C5                | C6                | C7                                      | C8              | C9      | C10 | C11                          | C12      | C13 | C14 🔷       |
|                                                                                                    |                                         |                    |                  |                    |                   |                   |                                         |                 |         |     |                              |          |     |             |
| 1                                                                                                    |                                         |                    |                  |                    |                   |                   |                                         |                 |         |     |                              |          |     |             |
| 2                                                                                                    |                                         |                    |                  |                    |                   |                   |                                         |                 |         |     |                              |          |     |             |
| 4                                                                                                    |                                         |                    |                  |                    |                   |                   |                                         |                 |         |     |                              |          |     |             |
| 5                                                                                                    |                                         |                    |                  |                    |                   |                   |                                         |                 |         |     |                              |          |     |             |
| 6                                                                                                    |                                         |                    |                  |                    |                   |                   |                                         |                 |         |     |                              |          |     |             |
| 7                                                                                                    |                                         |                    |                  |                    |                   |                   |                                         |                 |         |     |                              |          |     |             |
| 8                                                                                                    |                                         |                    |                  |                    |                   |                   |                                         |                 |         |     |                              |          |     |             |
| 9                                                                                                    |                                         |                    |                  |                    |                   |                   |                                         |                 |         |     |                              |          |     |             |
| <                                                                                                    |                                         |                    |                  |                    |                   |                   |                                         |                 |         |     |                              |          |     | ×           |
|                                                                                                    |                                         |                    |                  |                    |                   |                   |                                         |                 |         |     |                              |          |     |             |
| And a second second second second second second second second second second second second second second second |                                         |                    |                  |                    |                   |                   |                                         |                 |         |     |                              |          |     |             |

#### 2.4.3 데이터

| 🚬 MINITAB - 🛪                                                                                                    | 목 없음                                                                        |                    |                  |                    |                                         |                 |         |          |     |         |     | _ 7 🛛 |
|----------------------------------------------------------------------------------------------------|-----------------------------------------------------------------------------|--------------------|------------------|--------------------|-----------------------------------------|-----------------|---------|----------|-----|---------|-----|-------|
| _ 파일(E) 편집( <u>E</u> )                                                                                                    | ) 데이터( <u>A</u> ) 계산( <u>C</u> ) 분                                          | 통계학( <u>S</u> ) 그  | .래프( <u>G)</u> 편 | 편집기( <u>D</u> ) 도구 | <sup>1</sup> ( <u>T</u> ) 창( <u>₩</u> ) | 도움말( <u>H</u> ) |         |          |     |         |     |       |
| 🖻 🖬 🎒 🐰                                                                                                    | 📜 워크시트의 부분 집                                                                | 집합 취하기( <u>B</u> ) | 🧃                | 2 🗊 🛛 📲            | h 🕞 🛈 🖻                                 | ) 🗒 🍖 🖸         |         | <b>」</b> |     | 20 1. 0 | 2   |       |
| EP ULA                                                                                                    | 🕂 워크시트 분할( <u>P</u> )                                                       |                    |                  |                    |                                         |                 | ,       |          |     |         |     |       |
| I AIC                                                                                                    | 📲 워크시트 병합( <u>M</u> ).                                                      |                    |                  |                    |                                         |                 |         |          |     |         |     |       |
|                                                                                                    | 복사( <u>C</u> )                                                              |                    | +                |                    |                                         |                 |         |          |     |         |     | -     |
|                                                                                                    | _ ➡ 열 분할(∐)                                                                 |                    |                  |                    |                                         |                 |         |          |     |         |     |       |
| Minitab 볼 이 <sup>,</sup>                                                                                                    | <sup>끋</sup> 쌓기( <u>T</u> )                                                 |                    | • ⊟              | 면 비를 누의            | 릴십시오.                                   |                 |         |          |     |         |     |       |
|                                                                                                    | 🚡 열 전치( <u>A</u> )                                                          |                    |                  |                    |                                         |                 |         |          |     |         |     |       |
|                                                                                                    | <mark>食↓</mark> 정렬( <u>S</u> )                                              |                    |                  |                    |                                         |                 |         |          |     |         |     |       |
|                                                                                                    | <sup>3</sup> 1 <sub>2</sub> 순위( <u>B</u> )                                  |                    |                  |                    |                                         |                 |         |          |     |         |     |       |
|                                                                                                    | ᆿ⊁ 행 삭제( <u>D</u> )                                                         |                    |                  |                    |                                         |                 |         |          |     |         |     |       |
|                                                                                                    | -<br><i>Q</i> ar 변수 지우기( <u>E</u> )                                         |                    |                  |                    |                                         |                 |         |          |     |         |     |       |
|                                                                                                    | 코드(0)                                                                       |                    | •                |                    |                                         |                 |         |          |     |         |     |       |
|                                                                                                    | 데이터 유형 변경()                                                                 | H)                 | •                |                    |                                         |                 |         |          |     |         |     | > .:  |
|                                                                                                    |                                                                             |                    |                  |                    |                                         |                 |         |          |     |         |     |       |
| ·····································                                                                                                    | 날짜/시각에서 추릴                                                                  |                    | •                |                    |                                         |                 |         |          |     |         |     |       |
| ▓ 워크시트 1 ≠                                                                                                    | 날짜/시각에서 추립<br>^t 병합( <u>N</u> )                                             | <br>≦( <u>X</u> )  | •                | 66                 | 07                                      | <u> </u>        | <u></u> | C10      | 011 | 010     | 012 |       |
| ₩ 원크시트 1 •<br>• C1                                                                                                    | 날짜/시각에서 추름<br>^: 병합( <u>N</u> )<br>데이터 표시(I)                                | ≦·<br>≦(∑)         |                  | C6                 | C7                                      | C8              | C9      | C10      | C11 | C12     | C13 | C14   |
| ₩ 원크시트 1 +<br>+ C1                                                                                                    | 날짜/시각에서 추별<br>^* 병합( <u>N</u> )<br>聞 데이터 표시(!)                              | ≦( <u>X</u> )      |                  | C6                 | C7                                      | C8              | C9      | C10      | C11 | C12     | C13 | C14   |
| ₩ <u>₩</u> ⊒ <u>₩</u> <u></u><br>+ <u>C1</u><br>1<br>2                                                                                                    | 날짜/시각에서 추름<br>^: 병합( <u>N</u> )<br>[]] 데이터 표시(!)                            | <br>ĝ(X)           |                  | C6                 | C7                                      | C8              | C9      | C10      | C11 | C12     | C13 | C14   |
| ₩     Ħ     H     I       +     C1       1       2       3                                                                                                    | 날짜/시각에서 추별<br>수놓 병합( <u>N</u> )<br>[]] 데이터 표시([)                            | ≦(X)               |                  | C6                 | C7                                      | C8              | C9      | C10      | C11 | C12     | C13 | C14   |
| ♥     ●       +     C1       1                                                                                                    | 날짜/시각에서 추립<br>4월 병합( <u>N</u> )<br>(1) 데이터 표시(!)                            | ≦ (X)              |                  | C6                 | C7                                      | C8              | C9      | C10      | C11 | C12     | C13 | C14   |
| ₩     Ħ     H     I       +     C1       1     -       2     -       3     -       4     -       5     -                                                                                                    | 날짜/시각에서 추립<br>^* 병합( <u>N</u> )<br>데이터 표시( <u>I</u> )                       | ≦ (X)              |                  | C6                 | C7                                      | C8              | C9      | C10      | C11 | C12     | C13 |       |
| 第⊒从트 1 +         +       C1         1                                                                                                    | 날짜/시각에서 추별<br>수능 병합( <u>N</u> )<br>데이터 표시(!)                                | <br>출(X)           |                  | C6                 | C7                                      | C8              | C9      | C10      | C11 | C12     | C13 | C14   |
| ♥       1         ↓       C1         ↓       C1         1                                                                                                    | 날짜/시각에서 추별<br>4: 병합( <u>N</u> )<br>① 데이터 표시(!)                              | <br>출(X)           |                  | C6                 | C7                                      | C8              | C9      | C10      | C11 | C12     | C13 |       |
| ₩       𝔑       𝔅       𝔅 <th< td=""><td>날짜/시각에서 추립<br/>At 병합(<u>N</u>)<br/>① 데이터 표시(<u>1</u>)</td><td></td><td></td><td>C6</td><td>C7</td><td>C8</td><td>C9</td><td>C10</td><td>C11</td><td>C12</td><td>C13</td><td></td></th<> | 날짜/시각에서 추립<br>At 병합( <u>N</u> )<br>① 데이터 표시( <u>1</u> )                     |                    |                  | C6                 | C7                                      | C8              | C9      | C10      | C11 | C12     | C13 |       |
| ♀       ○       ○       ○       ○       ○       ○       ○       ○       ○       ○       ○       ○       ○       ○       ○       ○       ○       ○       ○       ○       ○       ○       ○       ○       ○       ○       ○       ○       ○       ○       ○       ○       ○       ○       ○       ○       ○       ○       ○       ○       ○       ○       ○       ○       ○       ○       ○       ○       ○       ○       ○       ○       ○       ○       ○       ○       ○       ○       ○       ○       ○       ○       ○       ○       ○       ○       ○       ○       ○       ○       ○       ○       ○       ○       ○       ○       ○       ○       ○       ○       ○       ○       ○       ○       ○       ○       ○       ○       ○       ○       ○       ○       ○       ○       ○       ○       ○       ○       ○       ○       ○       ○       ○       ○       ○       ○       ○       ○       ○       ○       ○       ○       ○       ○       ○       ○       ○       ○                                                                                                    | 날짜/시각에서 추별<br>4                                                             |                    |                  | C6                 | C7                                      | C8              | C9      | C10      | C11 | C12     | C13 |       |
| ♀       ○       1         ↓       C1         ↓       C1         1       ○         1       ○         3       ↓         5       6         7       8         9       10          □                                                                                                    | 날짜/시각에서 추행<br>At 병합( <u>N</u> )<br>데이터 표시( <u>1</u> )<br>데이터 표시( <u>1</u> ) |                    |                  | C6                 | C7                                      | C8              | C9      | C10      | C11 | C12     | C13 |       |
| ♀       >         ↓       C1         ↓       C1         ↓                                                                                                    | 날짜/시각에서 추립<br>수: 병합( <u>N</u> )<br>데이터 표시( <u>I</u> )                       |                    |                  |                    | C7                                      | C8              | C9      | C10      | C11 | C12     | C13 |       |

#### 2.4.4 계 산

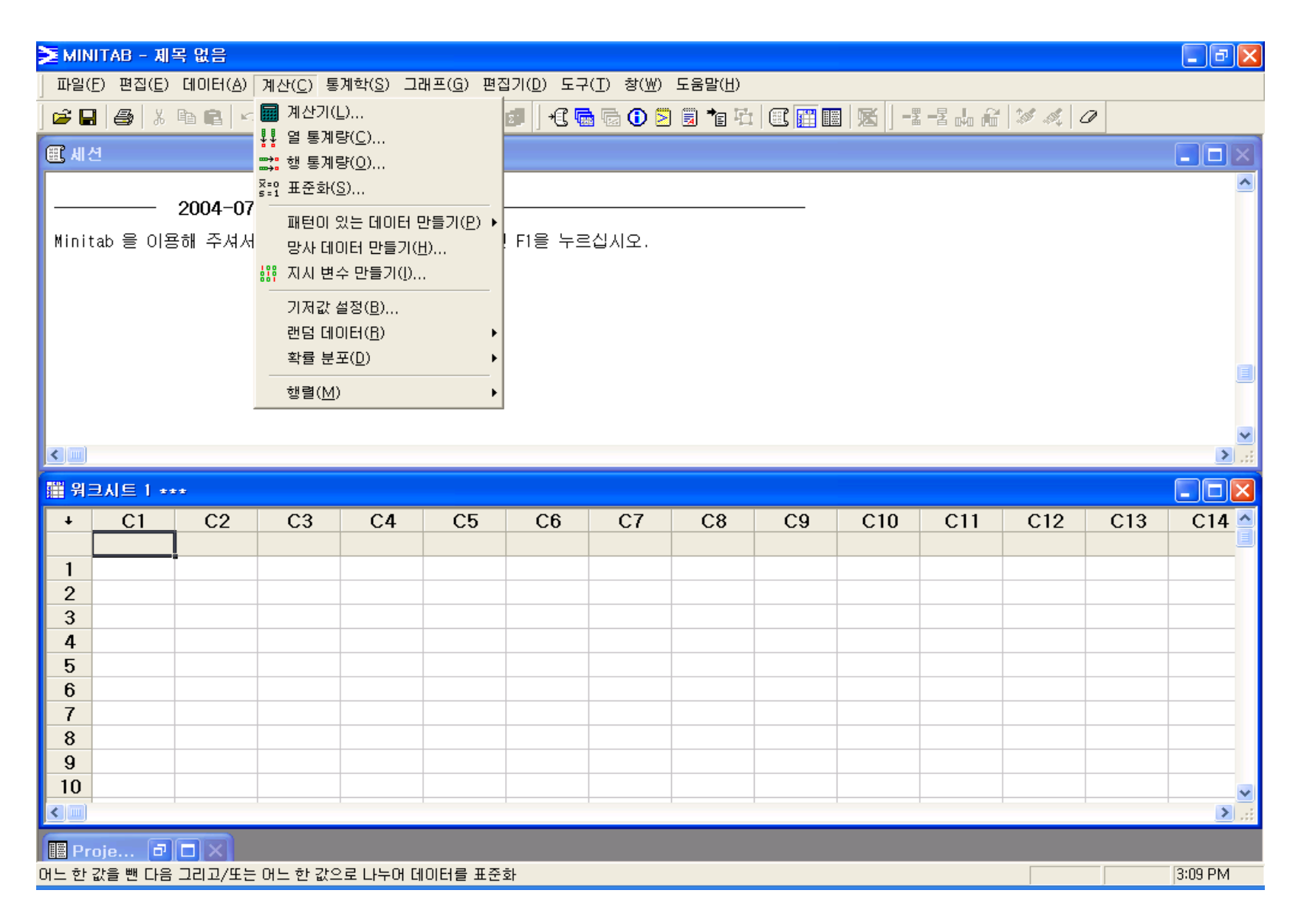

#### 2.4.5 통계분석

| 📶 Minitab - 제목 없음                                     |                                         |                     |                             |                     |                |                          |      |         |
|-------------------------------------------------------|-----------------------------------------|---------------------|-----------------------------|---------------------|----------------|--------------------------|------|---------|
| ] 파일(E) 편집( <u>E</u> ) 데이터( <u>A</u> ) 계산( <u>C</u> ) | 통계분석( <u>S</u> ) 그래프( <u>G</u> )        | 편집기( <u>D</u> ) 도구( | <u>I</u> ) 창( <u>₩</u> ) 도움 | :말( <u>H</u> ) 보조 또 | ⊒7( <u>N</u> ) |                          |      |         |
| 🚰 🖬 🚑 🐰 🖻 💼 🗠 က 🖳                                     | 기초 통계( <u>B</u> )                       | ) 🕂 🔂 🕞 🛛           | 🛈 🖻 🗒 🍡                     | i   E 🖩 I           | 医  )           | f <sub>*</sub> = = = = = |      | \$ A. 0 |
| ■加ク                                                   | 회귀 분석( <u>R</u> )                       | •                   |                             |                     |                |                          |      |         |
| 00 10 14/00/10                                        | 문산 문작( <u>A</u> )<br>실험계획법( <u>D</u> )  | •                   |                             |                     |                |                          |      |         |
|                                                       | 관리도( <u>C</u> )                         | •                   |                             |                     |                |                          |      |         |
| Minitab을 시작합니다. 도움말을 보려면                              | 품질 도구( <u>Q</u> )                       | •                   |                             |                     |                |                          |      |         |
|                                                       | 신뢰성/생존 분석( <u>L</u> )                   | •                   |                             |                     |                |                          |      |         |
|                                                       | 다변량 분석( <u>M</u> )                      | •                   |                             |                     |                |                          |      |         |
|                                                       | 시계열 분석( <u>S</u> )                      | •                   |                             |                     |                |                          |      |         |
|                                                       |                                         | •                   |                             |                     |                |                          |      |         |
|                                                       | 미모수 동계( <u>N</u> )<br>탄생정 고근 보성(E)      |                     |                             |                     |                |                          |      |         |
|                                                       | 검색색 사표 문역( <u>C</u> )<br>건정력 및 표보 크기(P) |                     |                             |                     |                |                          |      |         |
|                                                       | 10 1 2 42 1.1(2)                        |                     |                             |                     |                |                          |      |         |
|                                                       |                                         |                     |                             |                     |                |                          |      |         |
|                                                       |                                         |                     |                             |                     |                |                          |      |         |
|                                                       |                                         |                     |                             |                     |                |                          |      |         |
|                                                       |                                         |                     |                             |                     |                |                          |      |         |
| 표· ㅋ그시드 ㅣ ***                                         | 01 05 00                                | 07                  | 00 00                       | 010                 |                |                          |      |         |
| + C1 C2 C3                                            | C4 C5 C6                                | C7                  | C8 C9                       | C10                 | CII            | C12                      | C13  | C14     |
| 1                                                     |                                         |                     |                             |                     |                |                          |      |         |
| 2                                                     |                                         |                     |                             |                     |                |                          |      |         |
| Minitab을 시작합니다. 도움말을 보려면 F1 키                         | 를 누르십시오,                                |                     |                             |                     |                |                          | 편집가능 |         |

#### 2.4.6 그래프

| 🚬 MIN                                                                                                    | ITAB - J                 | 해목 없음             |                |                 |                                                                                                    |                                                                                                    |                                         |                             |                 |       |            |     |        |     | _ 7 🗙    |
|----------------------------------------------------------------------------------------------------|--------------------------|-------------------|----------------|-----------------|----------------------------------------------------------------------------------------------------|----------------------------------------------------------------------------------------------------|-----------------------------------------|-----------------------------|-----------------|-------|------------|-----|--------|-----|----------|
| 파일(                                                                                                    | <u>F</u> ) 편집( <u>B</u>  | ) 데이터( <u>A</u> ) | 계산( <u>C</u> ) | 통계학( <u>S</u> ) | 그래                                                                                                    | Ⅰ프( <u>G)</u> 편집기([                                                                                | ) 도구                                    | ·( <u>T</u> ) 창( <u>₩</u> ) | 도움말( <u>H</u> ) |       |            |     |        |     |          |
| 🚅 🖪                                                                                                    |                          | . • • • ·         |                | l t L i         | 1                                                                                                    | 산점도( <u>S</u> )                                                                                    |                                         |                             | ) 🗐 🃬 🖄         | C 📰 🖩 | <b>K</b> - |     | 20 1 0 | 2   |          |
| <u></u>                                                                                                    |                          |                   |                |                 | <u></u>                                                                                                    | 행렬도( <u>M</u> )                                                                                    |                                         |                             |                 |       |            |     | 1      |     |          |
| E, AI                                                                                                    |                          |                   |                |                 | Ē.                                                                                                    | 주변 분포도( <u>N</u> )                                                                                 |                                         |                             |                 |       |            |     |        |     |          |
|                                                                                                    |                          | 0004 07           | 00 14          | 40.10           | մհ                                                                                                    | 히스토그램( <u>H</u> )                                                                                  |                                         |                             |                 |       |            |     |        |     | <u>^</u> |
|                                                                                                    |                          | 2004-07           | -22 14:        | 49:18           | <u></u>                                                                                                    | 닷플롲( <u>D</u> )                                                                                    |                                         |                             |                 |       |            |     |        |     |          |
| Mini                                                                                                    | tab 을 O                  | 용해 주셔서            | 감사합            | 니다. 도움          | 1 14                                                                                                    | 줄기-잎 그림( <u>F</u> ).                                                                               |                                         | 십시오.                        |                 |       |            |     |        |     |          |
|                                                                                                    |                          |                   |                |                 | 1                                                                                                    | 확률 플롯(⊻)                                                                                           |                                         |                             |                 |       |            |     |        |     |          |
|                                                                                                    |                          |                   |                |                 | 2                                                                                                    | ECDF( <u>E</u> )                                                                                   |                                         |                             |                 |       |            |     |        |     |          |
|                                                                                                    |                          |                   |                |                 | ló n Ó                                                                                                    | 상자 그림(B)                                                                                           |                                         |                             |                 |       |            |     |        |     |          |
|                                                                                                    |                          |                   |                |                 | III                                                                                                    | 구간 플롯(I)                                                                                           |                                         |                             |                 |       |            |     |        |     |          |
|                                                                                                    |                          |                   |                |                 | 11                                                                                                    | 개별 값 플롯(⊻).                                                                                        |                                         |                             |                 |       |            |     |        |     |          |
|                                                                                                    |                          |                   |                |                 |                                                                                                    |                                                                                                    |                                         |                             |                 |       |            |     |        |     |          |
|                                                                                                    |                          |                   |                |                 |                                                                                                    | 국내 자르( <u>1</u> )                                                                                  |                                         |                             |                 |       |            |     |        |     | ~        |
| <                                                                                                    |                          |                   |                |                 | <b>•</b>                                                                                                    |                                                                                                    |                                         |                             |                 |       |            |     |        |     | >        |
| -                                                                                                    |                          |                   |                |                 |                                                                                                    |                                                                                                    |                                         |                             |                 |       |            |     |        |     |          |
| 2 月                                                                                                    | 크시트 1                    | ***               |                |                 |                                                                                                    | 시계열도( <u>T</u> )                                                                                   |                                         |                             |                 |       |            |     |        |     |          |
| <b>Ⅲ</b> 위:<br>↓                                                                                                    | 크시트 1<br>C1              | ••••<br>C2        | C3             | C4              |                                                                                                    | 시계열도( <u>T</u> )<br>영역 그래프( <u>A</u> )                                                             |                                         | C7                          | C8              | C9    | C10        | C11 | C12    | C13 | C14 ^    |
| <mark>譜</mark> 위:<br>+                                                                                                    | 크시트 1<br>C1              | <br>C2            | C3             | C4              |                                                                                                    | 시계열도( <u>T</u> )<br>영역 그래프( <u>A</u> )<br>등고선 플롯( <u>C</u> )                                       |                                         | C7                          | C8              | C9    | C10        | C11 | C12    | C13 | C14      |
| <mark>譜                                    </mark>                                                                                                    | 크세트 1<br>C1              | C2                | C3             | C4              |                                                                                                    | 시계열도( <u>T</u> )<br>영역 그래프( <u>A</u> )<br>등고선 플롯( <u>C</u> )<br>3D 산점도( <u>3</u> )                 |                                         | C7                          | C8              | C9    | C10        | C11 | C12    | C13 | C14      |
| <ul> <li>₩</li> <li>₩</li> <li>1</li> <li>2</li> </ul>                                                                                                    | <mark>크시트 1</mark><br>C1 | C2                | C3             | C4              | ⊻<br>▲<br>%                                                                                                    | 시계열도(T)<br>영역 그래프( <u>A</u> )<br>등고선 플롯( <u>C</u> )<br>3D 산점도( <u>3</u> )<br>3D 표면 플롯( <u>U</u> ). |                                         | C7                          | C8              | C9    | C10        | C11 | C12    | C13 | C14      |
| ₩ 91<br>+<br>1<br>2<br>3                                                                                                    | 크시트 1<br>C1              | C2                | C3             | C4              | ∠<br> ▲<br> ¥<br> %                                                                                                    | 시계열도(T)<br>영역 그래프( <u>A</u> )<br>등고선 플롯(C)<br>3D 산점도( <u>3</u> )<br>3D 표면 플롯( <u>U</u> ).          | •                                       | C7                          | C8              | C9    | C10        | C11 | C12    | C13 | C14      |
| ● 発き                                                                                                    | 크시트 1<br>C1              | C2                | C3             | C4              | ✓ ✓  ✓ ✓ ✓ ✓ ✓ ✓ ✓ ✓ ✓ ✓ ✓ ✓ ✓ ✓ ✓ ✓ ✓ ✓ ✓ ✓ ✓ ✓ ✓ ✓ ✓ ✓ ✓ ✓ ✓ ✓ ✓ ✓ ✓ ✓ ✓ ✓ ✓ ✓ ✓ ✓ ✓ ✓ ✓ ✓ ✓ ✓ ✓ ✓ ✓ ✓ ✓ ✓ ✓ ✓ ✓ ✓ ✓<                            | 시계열도(I)<br>영역 그래프( <u>A</u> )<br>등고선 플롲( <u>C</u> )<br>3D 산점도( <u>3</u> )<br>3D 표면 플롲( <u>U</u> ). |                                         | C7                          | C8              | C9    | C10        | C11 | C12    | C13 | C14      |
| ₩     भ       1     2       3     4       5                                                                                                    | 크시트 1<br>C1              | C2                | C3             | C4              | レ<br>▲<br>ジ<br>ジ                                                                                                    | 시계열도(T)<br>영역 그래프(A)<br>등고선 플롲(C)<br>3D 산점도(3)<br>3D 표면 플롯(U).                                     | •                                       | C7                          | C8              | C9    | C10        | C11 | C12    | C13 | C14      |
| <ul> <li>₩ 91</li> <li>↓</li> <li>1</li> <li>2</li> <li>3</li> <li>4</li> <li>5</li> <li>6</li> <li>7</li> </ul>                                                                            | <mark>근시트 1</mark><br>C1 | C2                | C3             | C4              | レン<br>14<br>ジェ<br>※<br>※                                                                                                    | 시계열도(T)<br>영역 그래프( <u>A</u> )<br>등고선 플롯(C)<br>3D 산점도( <u>3</u> )<br>3D 표면 플롯( <u>U</u> ).          |                                         | C7                          | C8              | C9    | C10        | C11 | C12    | C13 |          |
| <ul> <li>₩ 91</li> <li>↓</li> <li>1</li> <li>2</li> <li>3</li> <li>4</li> <li>5</li> <li>6</li> <li>7</li> <li>8</li> </ul>                                                                 | ⊇시트 1<br>C1              | C2                | C3             | C4              | ✓                                                                                                    | 시계열도(丁)<br>영역 그래프( <u>A</u> )<br>5고선 플롲( <u>C</u> )<br>3D 산점도( <u>3</u> )<br>3D 표면 플롲( <u>U</u> ). | •                                       | C7                          | C8              | C9    | C10        | C11 | C12    | C13 | C14      |
| <ul> <li>₩</li> <li>1</li> <li>2</li> <li>3</li> <li>4</li> <li>5</li> <li>6</li> <li>7</li> <li>8</li> <li>9</li> </ul>                                                                    | 크시트 1<br>C1              | C2                | C3             |                 |                                                                                                    | 시계열도(T)<br>영역 그래프(A)<br>등고선 플롲(C)<br>3D 산점도(3)<br>3D 표면 플롲(U).                                     | •                                       | C7                          | C8              | C9    | C10        | C11 | C12    | C13 |          |
| <ul> <li>₽</li> <li>1</li> <li>2</li> <li>3</li> <li>4</li> <li>5</li> <li>6</li> <li>7</li> <li>8</li> <li>9</li> <li>10</li> </ul>                                                        | Z시트 1<br>C1              |                   | C3             |                 | レビ<br>し<br>通<br>デ<br>デ<br>一<br>の<br>の<br>の<br>の<br>の<br>の<br>の<br>の<br>の<br>の<br>の<br>の<br>の                                                                                                    | 시계열도(T)<br>영역 그래프(A)<br>등고선 플롯(C)<br>3D 산점도(3)<br>3D 표면 플롯(U).                                     | ••••••••••••••••••••••••••••••••••••••• | C7                          | C8              | C9    | C10        | C11 | C12    | C13 |          |
| <ul> <li>₽</li> <li>1</li> <li>2</li> <li>3</li> <li>4</li> <li>5</li> <li>6</li> <li>7</li> <li>8</li> <li>9</li> <li>10</li> <li></li> </ul>                                              | <mark>근시트 1</mark><br>C1 |                   | C3             |                 | レビ<br>し<br>単<br>次<br>、<br>、<br>、<br>、<br>、<br>、<br>、<br>、<br>、<br>、<br>、<br>、<br>、                                                                                                    | 시계열도(T)<br>영역 그래프( <u>A</u> )<br>등고선 플롯(C)<br>3D 산점도( <u>3</u> )<br>3D 표면 플롯( <u>U</u> ).          | •                                       | C7                          | C8              | C9    | C10        | C11 | C12    | C13 |          |
| <ul> <li>₽</li> <li>1</li> <li>2</li> <li>3</li> <li>4</li> <li>5</li> <li>6</li> <li>7</li> <li>8</li> <li>9</li> <li>10</li> </ul>                                                        | 2시트 1<br>C1              | C2                | C3             |                 |                                                                                                    | 시계열도(T)<br>영역 그래프(A)<br>등고선 플롯(C)<br>3D 산점도(3)<br>3D 표면 플롯(U).                                     |                                         | C7                          | C8              | C9    | C10        | C11 | C12    | C13 |          |
| <ul> <li>♀</li> <li>♀</li> <li>1</li> <li>2</li> <li>3</li> <li>4</li> <li>5</li> <li>6</li> <li>7</li> <li>8</li> <li>9</li> <li>10</li> <li>&lt; ■</li> <li>Pr</li> <li>Atom E</li> </ul> | 2시트 1<br>C1<br>          |                   | C3             |                 | レビ<br>は<br>第<br>第<br>第<br>第<br>第<br>一<br>第<br>一<br>第<br>一<br>第<br>一<br>第<br>一<br>第<br>一<br>第<br>一<br>第<br>一<br>第<br>一<br>第<br>一<br>第<br>一<br>第<br>一<br>第<br>一<br>第<br>一<br>第<br>一<br>第<br>一<br>第<br>一<br>第<br>一<br>第<br>一<br>第<br>一<br>第<br>一<br>第<br>一<br>第<br>一<br>第<br>一<br>第<br>一<br>第<br>一<br>第<br>一<br>二<br>一<br>二<br>一<br>二<br>一<br>二<br>一<br>二<br>一<br>二<br>一<br>二<br>一<br>二<br>一<br>二<br>一<br>二<br>一<br>二<br>二<br>二<br>一<br>二<br>二<br>二<br>二<br>二<br>二<br>二<br>二<br>二<br>二<br>二<br>二<br>二 | 시계열도(T)<br>영역 그래프(A)<br>등고선 플롯(C)<br>3D 산점도(3)<br>3D 표면 플롯(U).                                     | •                                       | C7                          | C8              | C9    | C10        | C11 | C12    | C13 | C14      |

### 2.5 미니탭의 기초

2.5.1 파일 불러오기 / 저장 (1) 불러오기 (가나다판매.MTW)

<미니탭 파일 열기> C:>프로그램>미니탭>미니탭17>한국어>표본데이터에서,

1. 파일 > 워크시트 열기 선택

| i Mi                                                                                             | NITAB - 계목 없음                                                                                 |        |                          |           |                 |                    |    |      |     | arona 💶 | ٦× |
|--------------------------------------------------------------------------------------------------|-----------------------------------------------------------------------------------------------|--------|--------------------------|-----------|-----------------|--------------------|----|------|-----|---------|----|
|                                                                                                  | B(E) 면접(E) 데미터(A) 계산(C) 통계<br>새로 만들기(N) Cri+N                                                 | ध© ⊐a  | H≞© ₽<br>{\\ \\ <b>?</b> | 971(D) 57 | 00 800<br>0 0 2 | 도음왕(U)<br>[] 10 1일 |    |      | 书内的 | 14 14   | 2  |
|                                                                                                  | 프로격트 알기(10) Cri+0<br>프로격트 계장(5) Ori+S<br>다른 이름으로 프로젝트 개장( <u>A</u> )<br>프리트드 419(4)           | *      |                          |           |                 |                    |    |      |     |         | -  |
| 3<br>1<br>1<br>1<br>1<br>1<br>1<br>1<br>1<br>1<br>1<br>1<br>1<br>1<br>1<br>1<br>1<br>1<br>1<br>1 | 프로젝트 월왕(()<br>월코서도 왕기(10)<br>현재 워크시도 정장(C)<br>다른 아름으로 현재 워크시도 저장(D)<br>워크시도 같아()<br>워크시도 같아() |        | e Range                  | 1위를 누르    | 실시요.            |                    |    |      |     |         |    |
| 82                                                                                               | 데이타베이스(CDBC) 철역(①),,,<br>그래프 열기(①),,<br>그 밖의 파일들(①)                                           |        |                          |           |                 |                    |    |      |     |         |    |
| 2                                                                                                | 세선 상 인쇄(E) Ori+P<br>인쇄 상징(D)<br>용료(G)                                                         | C4     | C5                       | C6        | C7              | C8                 | C9 | C10  | C11 | C12     | С  |
| Minita                                                                                           | b 을 다용해 주셔서 감사합니다. 도움말을 !                                                                     | 로시려면 F | 1을 누르십시                  | 1오,       |                 |                    |    | 편집가성 | 8 ] | 8:53 PM | 1. |

#### 2. 파일 형식을 Minitab(\*mtw; \*.mpj)을선택 하여 필요한 미니탭 파일 (가나다판매.MTW)을 불러온다

| 워크시트 열기                           |                                                                                                    |                                                                                                    |                                                                           |                                                                                                    | ? 🛛                 |
|-----------------------------------|----------------------------------------------------------------------------------------------------|----------------------------------------------------------------------------------------------------|---------------------------------------------------------------------------|----------------------------------------------------------------------------------------------------|---------------------|
| 찾는 위치(!):                         | 🚞 표본 데이터                                                                                                    |                                                                                                    | • 4                                                                       | ⊨ 🗈 📸 -                                                                                                    |                     |
| 내 최근 문서<br>나당 화면<br>나당 화면<br>내 문서 | C Minitab 길잡이<br>Student1<br>Student8<br>Student9<br>Student12<br>Student14<br>에 가나다판매<br>에 가연성<br>에 간<br>에 감자<br>에 감자칩<br>에 감지장치 | <ul> <li>값 강도</li> <li>값 강수날짜</li> <li>값 강수량</li> <li>값 강철</li> <li>값 강철</li> <li>값 건강보호센터</li> <li>값 결점</li> <li>값 결점2</li> <li>값 결점</li> <li>값 결조</li> <li>값 결자</li> <li>값 경마</li> <li>값 경마</li> <li>값 계절별판매</li> <li>값 고객</li> <li>값 고객</li> <li>값 고기</li> </ul> | 1 고용<br>1 고용상태<br>고장<br>1 고장<br>1 골프공<br>1 골프공2<br>1 금<br>2 프<br>1 금<br>2 | <ul> <li>값 간군나</li> <li>값 굴절</li> <li>값 그릇</li> <li>값 금속부품</li> <li>값 급수펌프</li> <li>값 급수펌프</li> <li>값 급수펌프</li> <li>값 길이</li> <li>값 나무</li> <li>값 날짜</li> <li>값 날짜3</li> <li>값 나수성</li> </ul> |                     |
| 내 네트워크 환경                         | 파일 이를(N):                                                                                                    |                                                                                                    |                                                                           | -                                                                                                    | 97(0)               |
|                                   | 파일 형식( <u>T</u> ):                                                                                                    | Minitab (*,mtw; *,mpj)                                                                                                    |                                                                           |                                                                                                    | 취소                  |
|                                   |                                                                                                    |                                                                                                    |                                                                           |                                                                                                    | <br>도움말( <u>H</u> ) |
|                                   | Minitab 예제                                                                                                    | <b>데이터 폴더에서 찾기</b><br>설명( <u>D</u> ) 옵션( <u>P</u> ).                                                                                                    | 미리 보기                                                                     | I( <u>B</u> ) 이 병합()                                                                                                    |                     |

#### <엑셀파일 열기>

#### 1. **파일 > 워크시트 열기** 선택 2. 파일 형식을 Excel(\*.xls)을 선택.

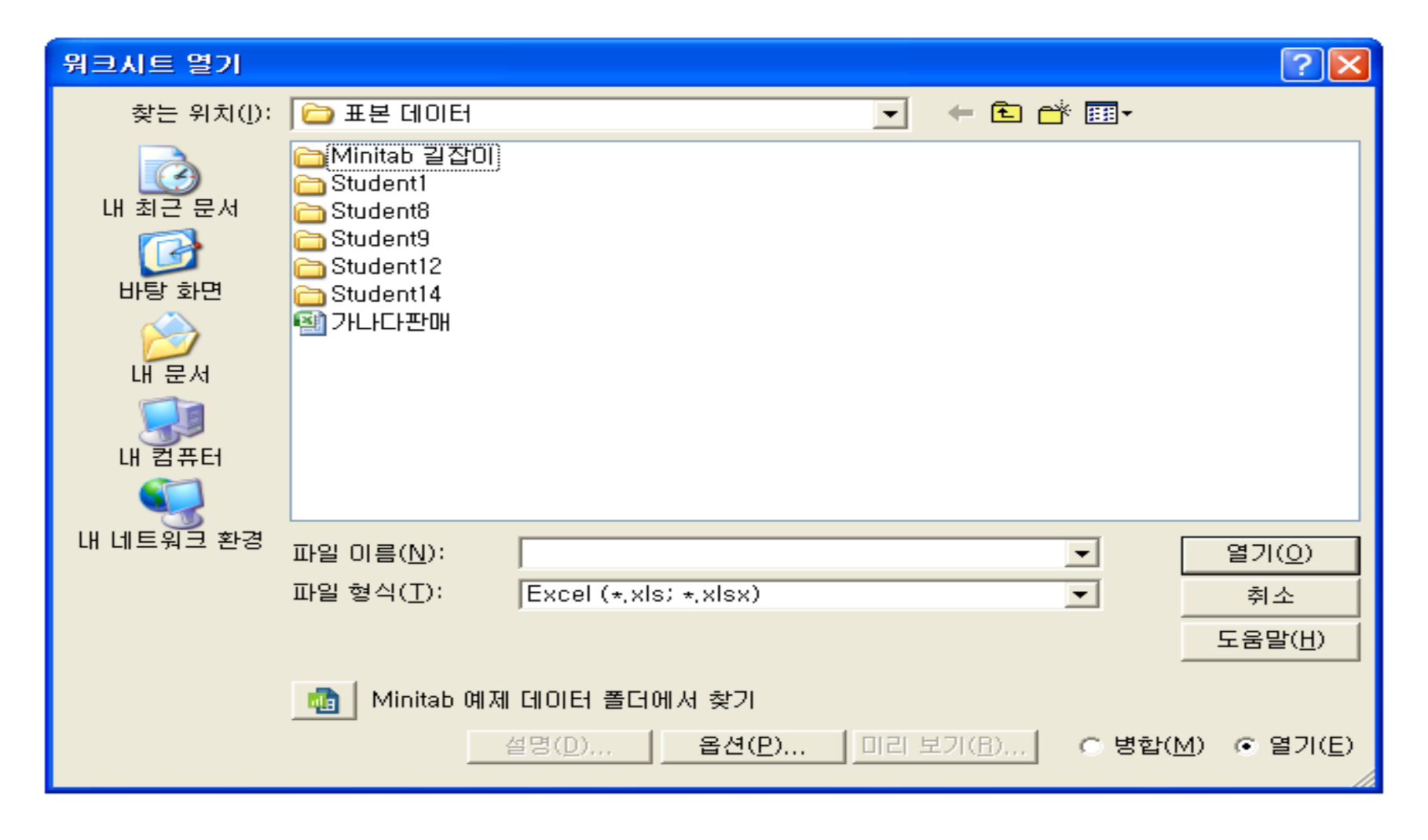

#### (2) 저 장

#### 다른 이름으로 저장하기

#### 1. 가나다판매.mtw을 파일저장.mtw로 저장하기

| nl M | initab - 제                    | 목 없음 -           | 다나다               | ₽₩.МТ₩            | ***]               |                  |                  |          |           |                 |                |     |        |      | × |
|------|-------------------------------|------------------|-------------------|-------------------|--------------------|------------------|------------------|----------|-----------|-----------------|----------------|-----|--------|------|---|
|      | 파일( <u>F</u> ) 편 <sup>:</sup> | 집( <u>E</u> ) 데이 | IEI( <u>A</u> ) 계 | 산( <u>C</u> ) 통계· | 분석( <u>S</u> ) 그래: | 프( <u>G</u> ) 편집 | ]기( <u>D</u> ) 도 | 구(Ⅰ) 창(⊻ | ⊻) 도움말(   | <u>H</u> ) 보조 5 | Ξ구( <u>N</u> ) |     |        | 그 원  | × |
| 🖻    | 88                            | ( 🖻 🖷            | io ci             | I † I             | ₩ #   \>           | ? ₫ ] +          | E 🖬 🗟 (          | 1 🖻 🗐    | *: 41   0 | C 📰 🔳           | <b>账</b> ] f*  |     | a 🔏  💓 | A. 6 | 2 |
| +    | C1                            | C2-D             | C3                | C4                | C5-T               | C6               | C7               | C8       | C9        | C10             | C11            | C12 | C13    | C1   | ~ |
|      | 인덱스                           | 월                | 판매                | 광고 비용             | 광고 대행사             |                  |                  |          |           |                 |                |     |        |      |   |
| 1    | 2000                          | 1월               | 210               | 30                | 알파                 |                  |                  |          |           |                 |                |     |        |      |   |
| 2    | 2000                          | 2월               | 205               | 25                | 알파                 |                  |                  |          |           |                 |                |     |        |      |   |
| 3    | 2000                          | 3월               | 202               | 55                | 알파                 |                  |                  |          |           |                 |                |     |        |      |   |
| 4    | 2000                          | 4월               | 245               | 43                | 알파                 |                  |                  |          |           |                 |                |     |        |      |   |
| 5    | 2000                          | 5월               | 237               | 60                | 알파                 |                  |                  |          |           |                 |                |     |        |      |   |
| 6    | 2000                          | 6월               | 290               | 50                | 알파                 |                  |                  |          |           |                 |                |     |        |      |   |
| 7    | 2000                          | 7월               | 299               | 60                | 알파                 |                  |                  |          |           |                 |                |     |        |      |   |
| 8    | 2000                          | 8월               | 345               | 43                | 알파                 |                  |                  |          |           |                 |                |     |        |      |   |
| 9    | 2000                          | 9월               | 326               | 34                | 알파                 |                  |                  |          |           |                 |                |     |        |      |   |
| 10   | 2000                          | 10월              | 355               | 36                | 알파                 |                  |                  |          |           |                 |                |     |        |      |   |
| 11   | 2000                          | 11월              | 359               | 38                | 알파                 |                  |                  |          |           |                 |                |     |        |      |   |
| 12   | 2000                          | 12월              | 371               | 34                | 알파                 |                  |                  |          |           |                 |                |     |        |      |   |
| 13   | 2001                          | 1월               | 368               | 30                | 오메가                |                  |                  |          |           |                 |                |     |        |      |   |
| 14   | 2001                          | 2월               | 358               | 25                | 오메가                |                  |                  |          |           |                 |                |     |        |      |   |
| 15   | 2001                          | 3월               | 345               | 36                | 오메가                |                  |                  |          |           |                 |                |     |        |      |   |
| 16   | 2001                          | 4월               | 380               | 36                | 오메가                |                  |                  |          |           |                 |                |     |        |      |   |
| 17   | 2001                          | 5월               | 391               | 30                | 오메가                |                  |                  |          |           |                 |                |     |        |      |   |
| 18   | 2001                          | 6월               | 403               | 35                | 오메가                |                  |                  |          |           |                 |                |     |        |      |   |
| 19   | 2001                          | 7월               | 410               | 45                | 오메가                |                  |                  |          |           |                 |                |     |        |      | ~ |
| <    | 1 1001                        | Q\$4             | 130               | 90                | O INF JE           |                  |                  |          |           |                 |                |     |        | >    | _ |
| 현재 위 | 비크시트: 가니                      | 나다판매.M           | ΓW                |                   |                    |                  |                  |          |           |                 |                |     |        |      | 1 |

#### 2. 파일>다른 이름으로 현재 워크시트 저장 선택

#### 3. 파일 이름에 파일저장 입력

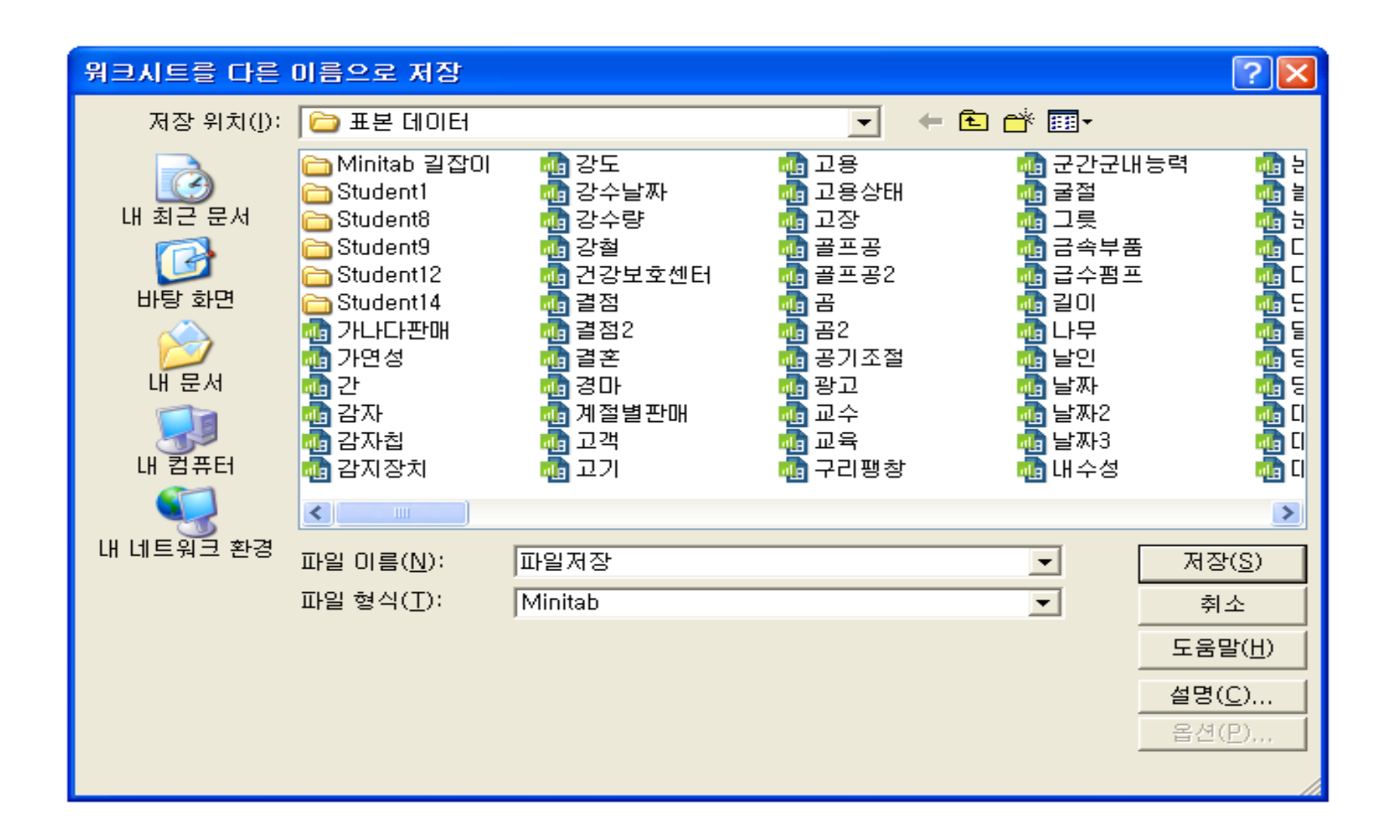

2.5.2 데이터

(1) 부분 집합 취하기

활성 워크시트에서 지정한 행을 새 워크시트에 복사하는 데 사용.

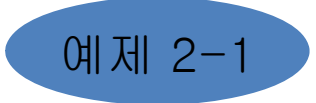

다음 표에서 Pulse1, Pulse2의 데이터를 다음 조건에 맞게 워크시트의 부분집합 취하기를 하여라<u>. 【조건 : Pulse2-Pulse1의 차가 15보다 큰</u> 관측값 구하기】

| Pulse1 | Pulse2 |
|--------|--------|
| 64     | 88     |
| 58     | 70     |
| 62     | 76     |
| 66     | 78     |
| 64     | 80     |
| 74     | 84     |

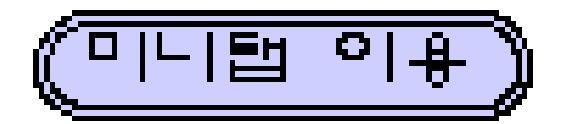

| nl Mir        | nitab - 제목 | 없음   | - 1        | [exa2-1.M               | TW +++]        |              |            |                  |                  |                           |                   |         |        |       |         |     | $\times$ |
|---------------|------------|------|------------|-------------------------|----------------|--------------|------------|------------------|------------------|---------------------------|-------------------|---------|--------|-------|---------|-----|----------|
| I III II      | ŀ일(E) 편집(E | D    | нов        | 터( <u>A)</u> 계산(으       | ) 통계분석         | ( <u>S</u> ) | 그래의        | 프( <u>G</u> ) 편집 | 기( <u>D</u> ) 도- | 구( <u>T</u> ) 창( <u>M</u> | () 도움말(           | 번) 보조 5 | - 구(囚) |       |         | _ 5 | ×        |
| 😅 🛙           | a 🔿 🗡 🖻    | ۵ 5  | 温 두        | 부분 집합 워크,               | 시트( <u>B</u> ) |              | $\bigcirc$ | 8 💷 🛛 +(         | 3 📾 📾 🤇          | D 🖻 🗐 '                   | <b>te Pir ( (</b> | 3 📰 💷   | 匾 1.   | 뽧 훌 다 | n 🔐 🐼 . |     | 0        |
| 4             | C1         | - 2  | ÷ ج        | 니크시트 분할(                | E)             | C            | 25         | C6               | C7               | C8                        | C9                | C10     | C11    | C12   | C13     | С   | 1^       |
|               | pulse1     | P    | ¥          | 리크시트 명합()               | ⊠)             | _ [          |            |                  |                  |                           |                   |         |        |       |         |     |          |
| 1             | 64         |      | 노          | 루사( <u>C</u> )          |                | +            |            |                  |                  |                           |                   |         |        |       |         |     |          |
| 2             | 58         | I*   | <b>*</b> 2 | 를 분할( <u>U</u> )        |                |              |            |                  |                  |                           |                   |         |        |       |         |     |          |
| 3             | 62         |      | 쐼          | #フI(王)                  |                | +            |            |                  |                  |                           |                   |         |        |       |         |     |          |
| 4             | 66         | -    | <u>h</u> e | 렬 전치( <u>A</u> )        |                |              |            |                  |                  |                           |                   |         |        |       |         |     |          |
| 5             | 64         | -    | 니죠         | (S)                     |                |              |            |                  |                  |                           |                   |         |        |       |         |     |          |
| 6             | 74         | - 3, | • =        | >일( <u>0</u> )<br>≃위(B) |                |              |            |                  |                  |                           |                   |         |        |       |         |     |          |
| $\frac{1}{2}$ |            | _ 1  |            |                         |                |              |            |                  |                  |                           |                   |         |        |       |         |     |          |
| 8             |            |      | 가 할        | 별 - 약세( <u>D</u> )      |                |              |            |                  |                  |                           |                   |         |        |       |         |     |          |
| 9             |            | - 4  | a E        | 년수 지우기( <u>E</u> )      |                | _  -         |            |                  |                  |                           |                   |         |        |       |         |     |          |
| 11            |            |      | 五          | 1드(0)                   |                | •            |            |                  |                  |                           |                   |         |        |       |         |     |          |
| 12            |            |      | 더          | 이터 유형 변동                | 경( <u>H</u> )  | +            |            |                  |                  |                           |                   |         |        |       |         |     |          |
| 13            |            |      | L          | 출짜/시간에서                 | 추출(区)          | +            |            |                  |                  |                           |                   |         |        |       |         |     |          |
| 14            |            | ^    | 훕 변        | 경합( <u>N</u> )          |                |              |            |                  |                  |                           |                   |         |        |       |         |     |          |
| 15            |            |      | ЪΕ         | 미터 표시()                 |                |              |            |                  |                  |                           |                   |         |        |       |         |     |          |
| 16            |            | 153  |            |                         |                |              |            |                  |                  |                           |                   |         |        |       |         |     |          |
| 17            |            |      |            |                         |                |              |            |                  |                  |                           |                   |         |        |       |         |     | ~        |
| <             |            |      |            |                         |                |              |            |                  |                  |                           |                   |         |        |       |         | >   |          |
| 조건에           | 따라 현재 워크.  | 시트   | 데이         | 터로 새 워크/                | V트 생성          |              |            |                  |                  |                           |                   |         |        |       |         |     |          |

- 2. 대화상자에서 새 워크시트이름을 지정
- 3. 포함 또는 제외에서 포함할 행 지정 선택

| 부분 집합 워크시트 🛛 🔀                                             |
|------------------------------------------------------------|
| -새 워크시트 이름                                                 |
| 이름(M), [부분 접접 exaz=1,M1W                                   |
| - 포함 또는 제외                                                 |
| <ul> <li>⊙ 포함할 행 지정(!)</li> <li>○ 제외(本) 해 지지(도)</li> </ul> |
| ○ 세뇌알 행 시정(트)                                              |
| - 포함할 행 지정                                                 |
| ○ 일치하는 행( <u>B</u> ) 조건( <u>C</u> )                        |
| ○ 브러시된 행( <u>B</u> )                                       |
| ○ 행 번호( <u>M</u> ):                                        |
| · · · · · · · · · · · · · · · · · · ·                      |
| <u>도움말</u> 확인( <u>0</u> ) 취소                               |

#### 4. 포함할 행 지정에서 일치하는 행 선택 후 조건 선택

#### 5. 조건 대화상자에서 조건 "(Pulse2-Pulse1)>15"을 입력한 후 확인

| A   |                   |            | Ma         |             |    |             |                  |                                                                                                    |    | <b>m</b> ( 200 [ ]                                                                                              |            |     | 214 |
|-----|-------------------|------------|------------|-------------|----|-------------|------------------|----------------------------------------------------------------------------------------------------|----|----------------------------------------------------------------------------------------------------|------------|-----|-----|
|     | Pulse, MTW        |            |            |             |    |             |                  |                                                                                                    |    |                                                                                                    |            | -   |     |
| 012 | + Cl<br>Dedard D  | C2 (       | <b>:</b> : | C4          | CG | CG          | C7               | CO ·····                                                                                                    | C9 | C10                                                                                                    | CII        | C12 | С,  |
|     | 1 64              | 00         |            | a na she na |    | 11.11.11.11 | angle par left a |                                                                                                    |    | 1999 - 1999 - 1999 - 1999 - 1999 - 1999 - 1999 - 1999 - 1999 - 1999 - 1999 - 1999 - 1999 - 1999 - 1999 - 1999 - | 25.57.5 16 |     |     |
| 포함  | 2 58              | 70         |            |             |    |             |                  |                                                                                                    |    |                                                                                                    |            |     | -   |
| G.  | 3 62              | 76         |            |             |    |             |                  |                                                                                                    |    |                                                                                                    |            |     |     |
| C   | 4 55              | 78         |            |             |    |             |                  |                                                                                                    |    |                                                                                                    |            |     |     |
|     | 5 64              | 00         |            |             |    |             |                  |                                                                                                    |    |                                                                                                    |            |     |     |
| 포함기 | 6 A               | 1912       |            |             |    |             |                  |                                                                                                    |    |                                                                                                    |            |     |     |
| a 1 | inder             |            |            |             |    |             |                  | eren er de seren de seren er de seren er de seren er de seren er de seren er de seren er de seren er de seren e |    |                                                                                                    |            |     | 1   |
| CE  | [부분원함 Po          | (ma(22)).( | 41W ••••   |             |    |             |                  |                                                                                                    |    |                                                                                                    |            |     | 60  |
| c F | + C1              | C2         | C3         | C4          | C5 | Cő          | C7               | Cð                                                                                                    | C9 | C10                                                                                                    | C11        | C12 |     |
|     | Pulze1            | Pulze2     |            | 22.11       | 1  | 1.          | 1111             |                                                                                                    |    | 1.1.1                                                                                                    | 1          |     |     |
|     |                   | 88         |            |             |    |             |                  |                                                                                                    |    |                                                                                                    |            |     |     |
|     | 1 64              |            |            | -           |    |             |                  |                                                                                                    |    |                                                                                                    |            |     |     |
| _   | 1 64<br>2 64      | 80         |            |             |    |             |                  |                                                                                                    |    |                                                                                                    |            |     |     |
| 도   | 1 64<br>2 64<br>3 | 80         |            |             |    |             |                  |                                                                                                    |    |                                                                                                    |            |     |     |

#### (2) 워크시트 문할

하나 이상의 "기준" 변수에 따라 활성 워크시트를 둘 이상의 새 워크시트로 분할

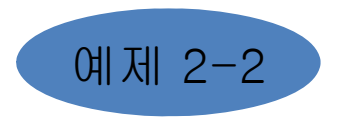

- 미니탭 샘플파일(C:/MINITAB17 한국어/표본데이터)에서 워크시트
- •<u>맥박.</u>MTW를 불러 성별(Sex)로 분할하여라.

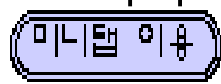

- 1. 워크시트 맥박.MTW를 불러온다.
- 2. 데이터 > 워크시트의 분할 취하기 선택

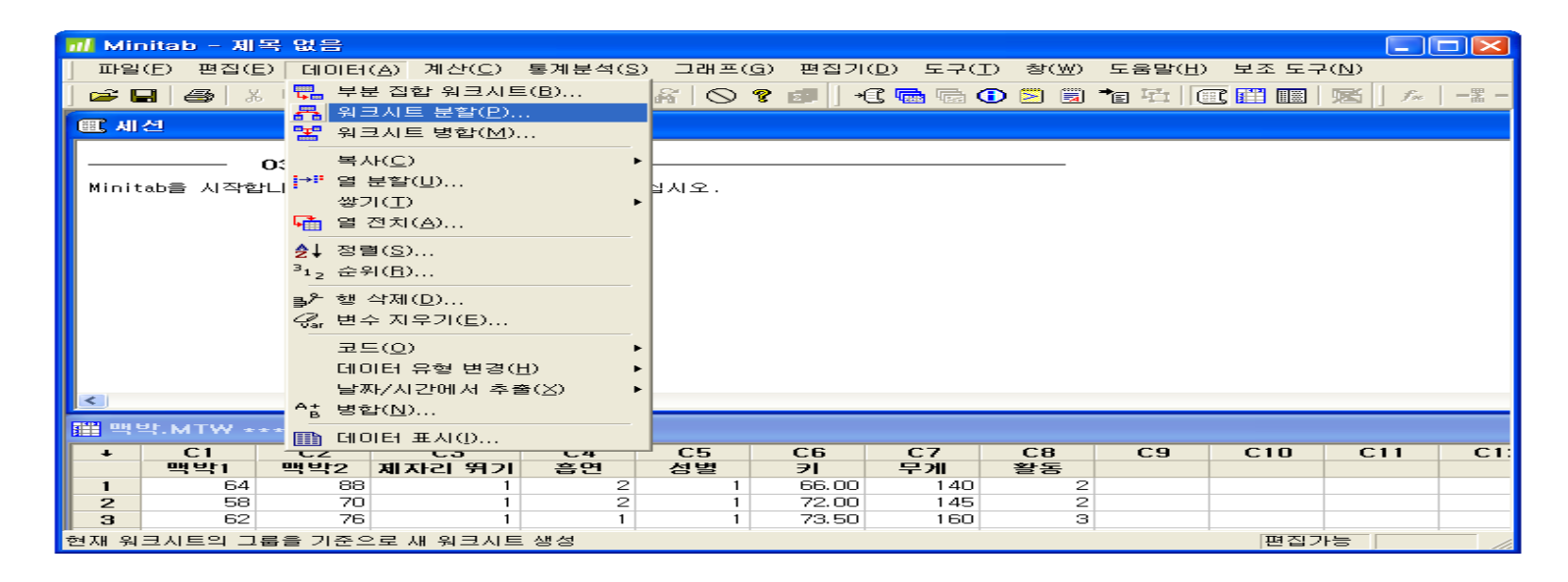

## 3. 기준 변수에 Sex 선택한 후 확인. 4. 결과창

| 워크       | 시트 분할    | X                      | <b>#</b> • | 박.MTW(2 | 성별 = 1) |        |    |    |             |     |    | ×   |
|----------|----------|------------------------|------------|---------|---------|--------|----|----|-------------|-----|----|-----|
|          |          |                        | +          | C1      | C2      | C3     | C4 | C5 | C6          | C7  | C8 | ^   |
| IC1      | 맥박]      | 기운 면수( <u></u> );      |            | 백박1     | 맥박2     | 제자리 뛰기 | 흡연 | 성별 | 7I          | 무게  | 활동 |     |
| IC2      | 맥박2      | '성별'] 📃 📈              | 1          | 64      | 88      | 1      | 2  | 1  | 66.00       | 140 | 2  |     |
| L3       | 셋상리 뛰기   |                        | 2          | 58      | 70      | 1      | 2  | 1  | 72.00       | 145 | 2  |     |
|          | 효율       | ×                      | 3          | 62      | 76      | 1      | 1  | 1  | 73.50       | 160 | 3  |     |
| IC6      | 위        |                        | 4          | 66      | 78      | 1      | 1  | 1  | 73.00       | 190 | 1  |     |
| Č7<br>C8 | 무게<br>활동 | □ 기준 수준의 하나로 결측값 포함(!) | 1 m        | 박.MTW(  | 성별 = 2) | ***    |    |    | interimedu- |     |    | X   |
|          |          |                        | 4          | C1      | C2      | C3     | C4 | C5 | C6          | C7  | C8 | ^   |
|          |          |                        |            | 맥박1     | 맥박2     | 제자리 뛰기 | 흡연 | 성별 | FI          | 무게  | 활동 | - E |
|          |          |                        | 1          | 96      | 14      | 0 1    | 2  | 2  | 61.00       | 140 | 1  | 2   |
|          |          |                        | 2          | 62      | 10      | 0 1    | 2  | 2  | 66.00       | 120 |    | 2   |
|          |          |                        | 3          | 78      | 10      | 4 1    | 1  | 2  | 68.00       | 130 |    | 2   |
|          |          |                        | 4          | 82      | 10      | 0 1    | 2  | 2  | 68.00       | 138 |    | 2   |
|          |          |                        | 5          | 100     | 11      | 5 1    | 1  | 2  | 63.00       | 121 | :  | 2   |
| 1        |          |                        | 6          | 68      | 11:     | 2 1    | 2  | 2  | 70.00       | 125 |    | 2   |
|          | 서택       |                        | 7          | 96      | 11      | 6 1    | 2  | 2  | 68.00       | 116 |    | 2   |
|          |          |                        | 8          | 78      | 11      | 8 1    | 2  | 2  | 69.00       | 145 |    | 2   |
|          | 2        |                        | 9          | 88      | 11      | 0 1    | 1  | 2  | 69.00       | 150 |    | 2   |
|          | 도움말      | 확인(0) 취소               | 10         | 62      | 9       | 8 1    | 1  | 2  | 62.75       | 112 |    | 2 - |
| -        |          |                        | <          | 02      |         | 51     |    | -  | 00110       |     | >  |     |

(3) 워크시트 병합

열려 있는 두 워크시트를 결합하는 데 사용. 원래의 두 워크시트에 있는 정보를 복제한 다음 결합하여 새 워크시트에 저장.

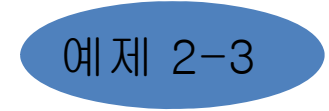

미니탭 샘플파일(C:/MINITAB17 한국어/표본데이터)에서 워크시트

조사1.MTW, 조사2.MTW를 불러 병합하라.

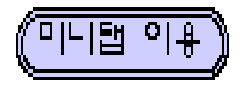

#### 1. 워크시트 조사1.MTW를 연 다음 워크시트 조사2.MTW를 불러온다.

| <b># 3</b> | ЕЛН.МТИ | + * * * |      |       | 📰 3 | а.мт⊮ | /    |      |      | ×            |
|------------|---------|---------|------|-------|-----|-------|------|------|------|--------------|
| ÷          | C1      | С2-Т    | C3   | C4 🔼  | Ŧ   | C1    | C2-T | C3   | C4   | ^            |
|            | 공장      | 코드      | 조사1  | 조사2 📃 |     | 공장    | 코드   | 조사1  | 조사2  |              |
| 1          | 1       | A       | 0.10 | 0.98  | 1   | 5     | E    | 0.16 | 0.09 |              |
| 2          | 2       | В       | 0.82 | 0.62  | 2   | 2     | В    | 0.94 | 0.54 |              |
| 3          | 3       | С       | 0.22 | 0.14  | 3   | 4     | D    | 0.74 | 0.29 |              |
| 4          | 4       | D       | 0.81 | 0.81  | 4   | 3     | С    | 0.22 | 0.46 |              |
| 5          | 5       | E       | 0.58 | 0.95  | 5   | 1     | A    | 0.66 | 0.52 |              |
| 5          |         |         |      |       | c   | 1     |      |      |      | $\mathbf{r}$ |
| <          | J       |         |      | 2.3   |     | J     |      |      | >    | 1.11         |

#### 2. 네이너 > 워크시트 병합

| > MINITAD - 3D                                                         | 4 W B                                                                                                    |                                |                            |                      |    |        | CENTRE NO. |        |  |
|------------------------------------------------------------------------|----------------------------------------------------------------------------------------------------|--------------------------------|----------------------------|----------------------|----|--------|------------|--------|--|
| BS4(D H2(D)<br>FF F (1) (1)<br>(1) (1) (1) (1) (1) (1) (1) (1) (1) (1) | EDDIN(A) 가가(C) 동가방(A) 그러?     타기시트의 부분 결암 취하가(B)     유리시트 분왕(C)     아이지는 분왕(C)     아이지는 분왕(C)     박기(C)     문 같아(C)     같기(C)     문 같아(C)     같기(C)     문 같아(C)     같기(C)     문 같아(C)     같기(C)     문 같아(C)     같기(C)     문 같아(C)     같이 가까?     문 같아(C)     같이 가까?     문 같아(C) | 17KD) 도구<br>(문) -C 및<br>(기운 누드 | යා මහත<br>මා අංක<br>(සින්න | 589(U)<br>1 10 10 70 |    | 0   20 |            |        |  |
|                                                                        | <ul> <li>응 변수 지두기(E)</li> <li>코드(G)</li> <li>데이터 유럽 방굴(g)</li> <li>날까/시각에서 주름(S)</li> <li>책 방험(g)</li> <li>바라(D)</li> </ul>                                                                                                    | CB                             | 67                         | CB                   | 69 | 610    | CU         | C12    |  |
| 1<br>2<br>目前 双任 年 知道AIE                                                | TE DIOIEL E ALD                                                                                                    | <br>0                          |                            | 0                    | CV | cito   | - CH       | 520 PM |  |

3. 병합될 워크시트 조사1.MTW, 조사2.MTW 를 선택

| 워크시트 병합                                                              |                        |
|----------------------------------------------------------------------|------------------------|
| 병합: 조사1,MTW<br>병합될 워크시트( <u>W</u> ): 조사2,MTW<br><mark>조사2,MTW</mark> | 옵션<br>기준 열( <u>B</u> ) |
|                                                                      | 열 포함([)                |
| 출력 워크시트 미름( <u>T</u> ):                                              |                        |
| 워크시트 병합                                                              |                        |
| 도움말                                                                  | <u>확인(Q)</u> 취소        |

#### 4. 확인을 클릭하여 기본 세팅을 사용

5. 결과창

| al M         | 📶 Minitab - 제목 없음 - [워크시트 병합 ***]                        |       |                |                  |        |       |                                   |                                           |          |                 |                |  |  |
|--------------|----------------------------------------------------------|-------|----------------|------------------|--------|-------|-----------------------------------|-------------------------------------------|----------|-----------------|----------------|--|--|
|              | 파일( <u>F</u> )                                           | ) 편집  | ( <u>E</u> ) 데 | 01EH( <u>A</u> ) | 계산(    | ) 통계  | 분석( <u>S</u> ) 그래프( <u>G</u> ) 편? | 집기( <u>D</u> ) 도구( <u>T</u> ) 창( <u>)</u> | ⊻) 도움말(ŀ | <u>네</u> ) 보조 또 | ±7( <u>N</u> ) |  |  |
| ]            |                                                          |       |                |                  |        |       |                                   |                                           |          |                 | _ 8 ×          |  |  |
| ] 🖻          | 🛎 🖬 🚳 👗 🛍 🛍 🗠 ⇔ 🛄   † ↓ 🖊 🔐 🚫 ? 🗊   +€ 🖬 🗟 🛈 🚬 🖥 ½ 🕮 📰 ⊠ |       |                |                  |        |       |                                   |                                           |          |                 |                |  |  |
| ] <i>f</i> * |                                                          | B 💑 d | 6   🏏          | s. 6             | 9      |       |                                   |                                           |          |                 |                |  |  |
| +            | C1                                                       | C2-T  | C3             | C4               | C5     | C6-T  | C7                                | C8                                        | C9       | C10             | C 🔼            |  |  |
|              | 공장:                                                      | 코드:   | 조사1            | 조사2:             | 공장:    | 코드:   | 조사1:조사2.MTW                       | 조사2:조사2.MTW                               |          |                 |                |  |  |
| 1            | 1                                                        | A     | 0.10           | 0.98             | 5      | E     | 0.16                              | 0.09                                      |          |                 |                |  |  |
| 2            | 2                                                        | В     | 0,82           | 0.62             | 2      | В     | 0.94                              | 0.54                                      |          |                 |                |  |  |
| 3            | 3                                                        | С     | 0,22           | 0.14             | 4      | D     | 0.74                              | 0.29                                      |          |                 |                |  |  |
| 4            | 4                                                        | D     | 0.81           | 0.81             | 3      | С     | 0.22                              | 0.46                                      |          |                 |                |  |  |
| 5            | 5                                                        | E     | 0.58           | 0.95             | 1      | A     | 0.66                              | 0.52                                      |          |                 | ~              |  |  |
| <            |                                                          |       |                |                  |        |       |                                   |                                           |          |                 |                |  |  |
| Minita       | ab을 시                                                    | 작합니C  | H. 도움말         | 발을 보려            | 면 F1 키 | 를 누르십 | [시오,                              |                                           |          |                 |                |  |  |

#### (4) 정 렬

선택한 관련 열의 값에 따라 하나 이상의 데이터 열을 정렬 오름차순 또는 내림차순으로 정렬 가능

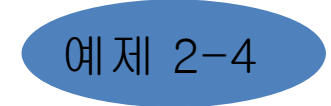

다음의 데이터를 정렬하여라. (데이터 : 2, 3, 1, 4, 5)

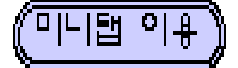

- 1. 열 정렬에 C1을 입력
- 2. 데이터 > 정렬을 선택

| MINITAB - X                                                                                                    | 号 银音                                                                                 |                              |                                 |                  |    |                |                   |         |
|----------------------------------------------------------------------------------------------------|--------------------------------------------------------------------------------------|------------------------------|---------------------------------|------------------|----|----------------|-------------------|---------|
| 10월(1) 원잡(1)<br>26 12 12 12 12 12 12 12 12 12 12 12 12 12                                                       | ) 데이터(쇼) 계산(C) 로계학(S) 그래트(<br>등, 위크시트의 부분 집합 취하기(B)<br>등, 위크시트 분합(D)<br>약 위크시트 분합(D) | 5) 편집기(1)<br><b>양 11   4</b> | E⇒CD arcen<br>2 <b>69</b> @ @ E | 王皇島(R)<br>王皇島(R) |    | 2   385     -2 | -15 ala <b>62</b> | × ~   c |
| Minitab 을 Ol                                                                                                    | 복사(C)<br>[ <sup>→P</sup> 월 분달(U)<br><sup>G</sup> 쌓기(D)<br><sup>G</sup> 열 전치(A)       | , 리면 F1을                     | 누르십시오.                          |                  |    |                |                   |         |
|                                                                                                    | <u>⊉↓ 8首(2)</u><br><sup>3</sup> 12 会判(图)                                             |                              |                                 |                  |    |                |                   |         |
|                                                                                                    | ▶ 형 삭제(D) 중, 변수 지무기(E)                                                               |                              |                                 |                  |    |                |                   |         |
| 의원<br>범위크시트 1 ·                                                                                                 | 코드(0)<br>데이터 유형 변질(비)<br>남자/시각에서 추출(2)<br>* ' 방랍(ቢ)                                  |                              |                                 |                  |    |                |                   |         |
| • C1                                                                                                    | The CHOICH MEAND                                                                     | C                            | 3 C7                            | C8               | C9 | C10            | C11               | C12     |
|                                                                                                    |                                                                                      |                              |                                 |                  |    |                |                   |         |
| 2                                                                                                    | 3                                                                                    |                              |                                 |                  |    |                |                   |         |
| 3                                                                                                    | 1                                                                                    |                              |                                 |                  |    |                |                   |         |
| the second second second second second second second second second second second second second second second se |                                                                                      |                              |                                 |                  |    |                |                   |         |
| 4                                                                                                    | 1                                                                                    |                              |                                 |                  |    |                |                   |         |

3. 첫 번째 기준 열에 C1을 입력

4. 정렬된 데이터 저장 위치에서 현재 워크시트 끝에 확인

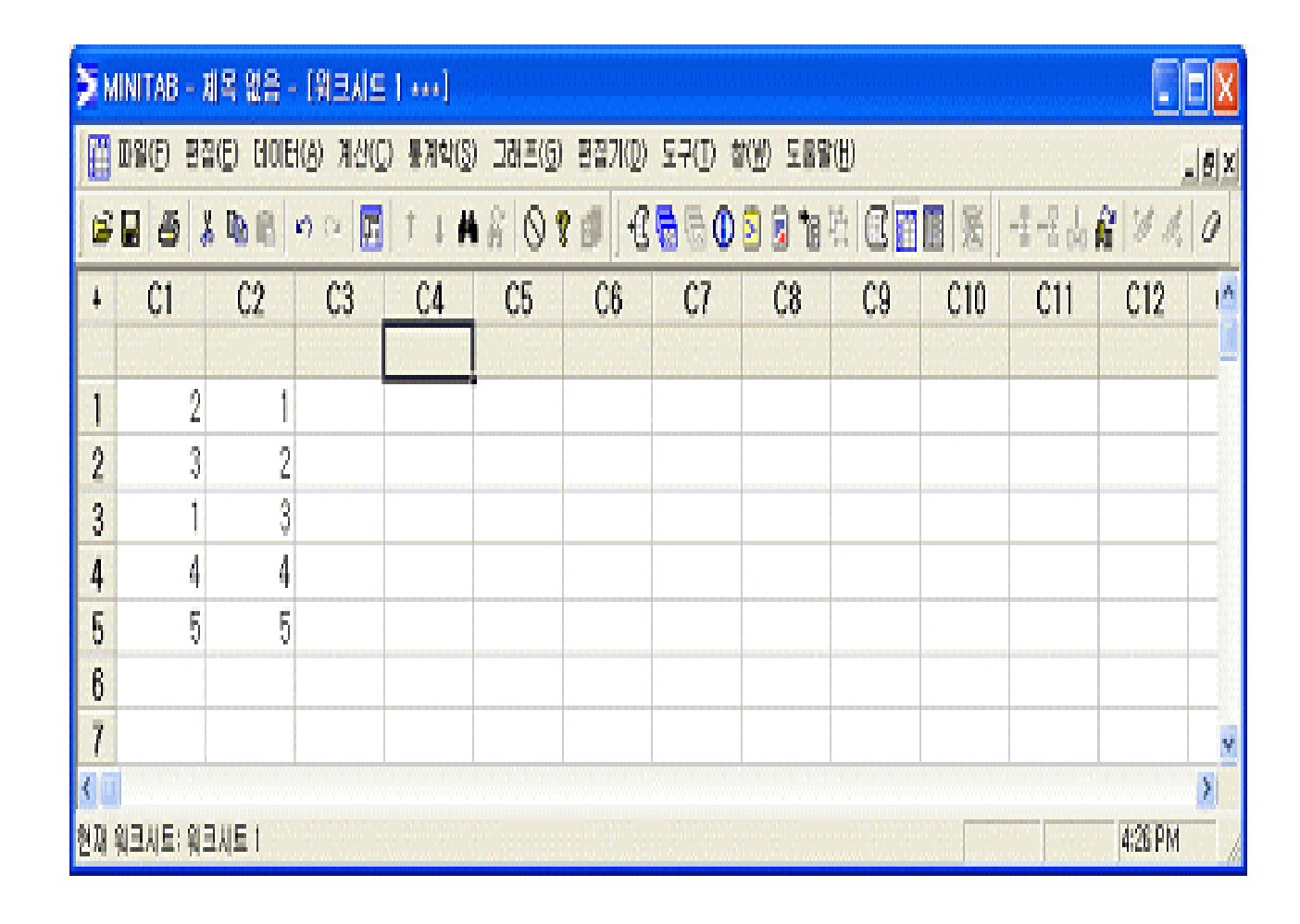

5. 결과창

(5) 순 위

열의 값에 순위 점수를 지정할 수 있다.

같은 값에는 해당 값에 대한 평균 순위가 지정되고 결측치는 결측으로 남는다.

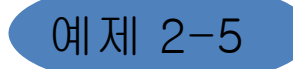

미니탭 샘플파일(C:/MINITAB16 한국어/표분데이터)에서 워크시트

시장.MTW를 불러 판매변수의 순위를 정하여라.

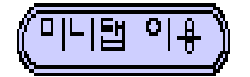

#### 1. 워크시트 시장.MTW를 불러온다.

| nl N  | linitab - J      | 제목 없음            | - [시장.)            | /TW +++]         |                 |                 |                   |                   |        |                  |                |        |       |     | X   |
|-------|------------------|------------------|--------------------|------------------|-----------------|-----------------|-------------------|-------------------|--------|------------------|----------------|--------|-------|-----|-----|
|       | 파일( <u>F</u> ) 된 | 편집( <u>E</u> ) 데 | 01EH( <u>A</u> ) 7 | 훼산( <u>C</u> ) 통 | 계분석( <u>S</u> ) | 그래프( <u>G</u> ) | 편집기( <u>D</u> ) 도 | [구( <u>]</u> ) 창( | ₩) 도움; | 말( <u>H</u> ) 보조 | 도구( <u>N</u> ) |        |       |     | a × |
| ] 🖻   |                  | 🖻 🖻              | $  \circ \circ  $  | III 1            | ↓ ₩ ∦           | 0 ? 🗈           | ) 🕂 🖬 🗟           | 1 🖻 🗟             | *= 🖽   | E 📰 🖩            | ⊠ ∫*           | ====== | ⊾ @ ≫ | 1.0 | 3   |
| ÷     | C1               | C2               | C3                 | C4               | C5              | C6              | С7-Т              | C8                | C9     | C10              | C11            | C12    | C13   | C14 | ^   |
|       | 민덱스              | 분기               | 연도                 | 판매               | 광고 비용           | 자본              | 광고 대행사            |                   |        |                  |                |        |       |     |     |
| 1     | 1                | 1                | 1991               | 94               | 17              | 8               | 오메가               |                   |        |                  |                |        |       |     |     |
| 2     | 2                | 2                | 1991               | 99               | 10              | 6               | 오메가               |                   |        |                  |                |        |       |     |     |
| 3     | 3                | 3                | 1991               | 98               | 9               | 12              | 알파                |                   |        |                  |                |        |       |     |     |
| 4     | 4                | 4                | 1991               | 92               | 22              | 16              | 알파                |                   |        |                  |                |        |       |     |     |
| 5     | 5                | 1                | 1992               | 106              | 24              | 29              | 알파                |                   |        |                  |                |        |       |     |     |
| 6     | 6                | 2                | 1992               | 116              | 18              | 32              | 알파                |                   |        |                  |                |        |       |     |     |
| 7     | 7                | 3                | 1992               | 113              | 13              | 33              | 오메가               |                   |        |                  |                |        |       |     |     |
| 8     | 8                | 4                | 1992               | 108              | 14              | 36              | 오메가               |                   |        |                  |                |        |       |     | ~   |
| < 1   |                  |                  |                    |                  |                 |                 |                   |                   |        |                  |                |        |       |     | >   |
| Minit | ab을 시작합          | 비다. 도움들          | 발을 보려면             | F1 키를 누!         | 르십시오,           |                 |                   |                   |        |                  |                |        |       |     |     |

#### 2. 데이터 > 순위 선택

#### 3. 순위 매길 데이터에 Sales를 입력

#### 4. 순위 저장 위치에 순위를 입력하고 확인

| 📶 Minitab - 제목 없음                                                         |                                                                |                 |                   |                           |
|---------------------------------------------------------------------------|----------------------------------------------------------------|-----------------|-------------------|---------------------------|
| 파일(E) 편집(E) 데이터(A) 계산(C) 통계분석(S) 그래프(G) 편집기(D)                            | 도구( <u>T</u> ) 창( <u>W</u> ) 도움말( <u>H</u> ) 보조 도구( <u>N</u> ) |                 |                   |                           |
| ☞ 묘 종 및 1명, 부분 집합 워크시트(8)<br>응 이 약 1위 · · · · · · · · · · · · · · · · · · |                                                                | A 電電品 新 ダ 炙 ク   |                   |                           |
| O( 복사(C) →<br>Minitab를 시작합니 <sup>[+무</sup> 열 분발(U)<br>생기(I) →             |                                                                |                 | 순위<br>[C1 인텍스     |                           |
| · 협 열 컨치(A)                                                               |                                                                |                 | C2 분기<br>C3 면도    | 순위 데이터( <u>B</u> ): ['판매' |
| 2+ 8월(2)<br>31 <sub>2</sub> 순위(臣)                                         |                                                                |                 | C5 광고 비용<br>C6 자보 | 순위 저장 위치( <u>S</u> ): 순위  |
| ▶ <sup>9</sup> 행 삭제(①)<br>- Q₂ 변수 지우기( <u>E</u> )                         |                                                                |                 |                   |                           |
| ▲ 코드(Q) ,<br>躍 시장.MTW ···· 데이터 유형 변경(出) ,                                 |                                                                |                 |                   |                           |
| + C1 날짜/시간에서 추출(X) → C5 C6 C7                                             | -T C8 C9 C10 (                                                 | C11 C12 C13 C14 |                   |                           |
| 1 1 A* 방합(N) 17 8 오메가                                                     | 181                                                            |                 |                   |                           |
| 2 2 1 데이터 표시() 10 6 오메가                                                   |                                                                |                 | 선택                |                           |
| 3 3 3 1991 96 9 12 알파                                                     |                                                                |                 | COD               | 화아(이) 치스 1                |
| 4 4 4 1351 32 22 10 을파<br>열 값에 순위를 부며                                     |                                                                |                 |                   |                           |

| il M | linitab - J      | 테목 없음            | - [시장.)            | /TW +++]         |                 |                 |                   |                   |        |                  |                |     |         | X     |
|------|------------------|------------------|--------------------|------------------|-----------------|-----------------|-------------------|-------------------|--------|------------------|----------------|-----|---------|-------|
|      | 파일( <u>F</u> ) 핀 | 변집( <u>E</u> ) 데 | 01E1( <u>A</u> ) 7 | 훼산( <u>C</u> ) 통 | 계분석( <u>S</u> ) | 그래프( <u>G</u> ) | 편집기( <u>D</u> ) 도 | [구( <u>T</u> ) 창( | ₩) 도움물 | 발( <u>H</u> ) 보조 | 도구( <u>N</u> ) |     |         | X     |
| ] 🖻  |                  | % 🖻 🛢            | юœ                 | <u>n</u> (†      | ↓ ₩ ∦           | 0 ? 🗉           | 1 🗄 🖥             | 1 🛛               | 1日日    | 8 📰 🖩            | 医  f*          |     | ₩ 6   % | \$ .5 |
| Ŧ    | C1               | C2               | C3                 | C4               | C5              | C6              | С7-Т              | C8                | C9     | C10              | C11            | C12 | C13     | ^     |
|      | 민덱스              | 분기               | 연도                 | 판매               | 광고 비용           | 자본              | 광고 대행사            | 순위                |        |                  |                |     |         |       |
| 1    | 1                | 1                | 1991               | 94               | 17              | 8               | 오메가               | 2                 |        |                  |                |     |         |       |
| 2    | 2                | 2                | 1991               | 99               | 10              | 6               | 오메가               | 4                 |        |                  |                |     |         |       |
| 3    | 3                | 3                | 1991               | 98               | 9               | 12              | 알파                | 3                 |        |                  |                |     |         |       |
| 4    | 4                | 4                | 1991               | 92               | 22              | 16              | 알파                | 1                 |        |                  |                |     |         |       |
| 5    | 5                | 1                | 1992               | 106              | 24              | 29              | 알파                | 5                 |        |                  |                |     |         |       |
| 6    | 6                | 2                | 1992               | 116              | 18              | 32              | 알파                | 8                 |        |                  |                |     |         |       |
| 7    | 7                | 3                | 1992               | 113              | 13              | 33              | 오메가               | 7                 |        |                  |                |     |         |       |
| 8    | 8                | 4                | 1992               | 108              | 14              | 36              | 오메가               | 6                 |        |                  |                |     |         | Y     |
| <    | ]                |                  |                    |                  |                 |                 |                   |                   |        |                  |                |     | >       | }     |
| 현재·  | 워크시트: 시          | 장,MT₩            |                    |                  |                 |                 |                   |                   |        |                  |                |     |         |       |

#### (6) 코 드

#### 코드를 사용하면 값 또는 값 세트를 새 값으로 변경할 수 있다.

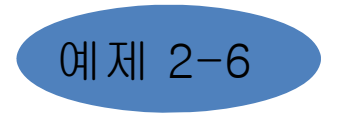

다음의 시험점수를 91~100점은 4로, 81~90점은 3, 71~80은 2, 61~70은 1, 60점 이하는 0으로 코드화하라. <u>(점수 데이터 : 88, 65, 94, 72, 66, 51)</u>

#### (미니펍 이용)

#### 1. 코드화할 데이터열에 '점수'라는 변수, 대상열에 '평점'이라는 변수를 입력

| HT DA   | NED BER  | E) DIDIEIO | a) MANCH   | 带24年((3) | 口改革(6) | 편함기(D) : | ⊊⊋(D &0  | 0 SAM   | 0  |                    |                           |     | i ani a |
|---------|----------|------------|------------|----------|--------|----------|----------|---------|----|--------------------|---------------------------|-----|---------|
| (a) (a) |          | Rp 10      | <b>(79</b> | 7 4 44   | ROT    | 0   -C V | h 16 🔿 📰 | ) 🐻 🐄 🗠 |    | <b>-   385   -</b> | 2 - <b>2</b> ale <b>A</b> | 130 | 12      |
|         | 01<br>初中 | C2<br>명건   | C0         | 04       | 05     | CG       | 07       | Cð      | 09 | C10                | Q11                       | 012 | 1       |
| 1       | 00       |            |            |          |        |          |          |         |    |                    |                           |     |         |
| 2       | 6/5      |            |            |          |        |          |          |         |    |                    |                           |     |         |
| 3       | 94       |            |            |          |        |          |          |         |    |                    |                           |     |         |
| 4       | 72       |            |            |          |        |          |          |         |    |                    |                           |     |         |
| 15      | ÓÔ       |            |            |          |        |          |          |         |    |                    |                           |     |         |
| 0       | 51       |            |            |          |        |          |          |         |    |                    |                           |     |         |
| 7       |          |            |            |          |        |          |          |         |    |                    |                           |     |         |
| 28      |          |            |            |          |        |          |          |         |    |                    |                           |     |         |
| 59      |          |            |            |          |        |          |          |         |    |                    |                           |     |         |
| 10      |          |            |            |          |        |          |          |         |    |                    |                           |     | 1.1     |
| 11      |          |            |            |          |        |          |          |         |    |                    |                           |     |         |
| 12      |          |            |            |          |        |          |          |         |    |                    |                           |     | 1.3     |
| 13      |          |            |            |          |        |          |          |         |    |                    |                           |     | 1.3     |
| 14      |          |            |            |          |        |          |          |         |    |                    |                           |     |         |
| 16      |          |            |            |          |        |          |          |         |    |                    |                           |     |         |
| 16      |          |            |            |          |        |          |          |         |    |                    |                           |     |         |
| 17      |          |            |            |          |        |          |          |         |    |                    |                           |     | 1       |
|         |          |            |            |          |        |          |          |         |    |                    |                           |     |         |

#### 2. 데이터 > 코드 > 숫자를 숫자 선택

- 3. 대화상자의 코드화할 데이터 열에 '점수', 대상 열에 '평점'을 선택
- 4. 첫번째 원래값 상자에 90:100을 입력하고 첫 번째 새 값 상자에 4를 입력.

두 번째 원래값 상자에 80:89을 입력하고 두번째 새 값 상자에 3을 입력.

세번째 원래값 상자에 70:79을 입력하고 새 값 상자에 2를 입력.

네 번재 원래값 상자 에 60:69을 입력하고 새 값 상자에 1을 입력.

마지막 원래값 상자에 0:59을 입력하고 새 값 상자에 0을 입력. 그리고 확인.

| 📶 Min    | iitab - 제목 입 | 없음 - [EXA2-6.MTW ***]                             |                                     |                                   |          |                   |                         |
|----------|--------------|---------------------------------------------------|-------------------------------------|-----------------------------------|----------|-------------------|-------------------------|
| 🛗 🎞      | H일(Ē) 편집(Ē)  | ) 데이터( <u>A</u> ) 계산( <u>C</u> ) 통계분석( <u>S</u> ) | _ 그래프(G) 편집기(D) 도구(T) 창(냎) 도        | 도움말( <u>H</u> ) 보조 도구( <u>N</u> ) | _8×      |                   |                         |
| 📽 🕻      | a 😂 🗴 🖻      | a 堤 부분 집합 워크시트(B)                                 | 🚫 🕈 🗊 🕂 🐻 🔂 🖄 👘 🕅                   | 1 C 🔛 🖩 🚿 🛛 🗚                     | -2-2 🕹 🔒 |                   |                         |
| +        | C1<br>전수     | - 🚰 워크시트 분할(만)<br>- 🛂 워크시트 병합( <u>M</u> )         | C5 C6 C7 C8 C                       | C9 C10 C11                        | C12      |                   |                         |
| 1        | 88           | 복사( <u>C</u> )                                    | 2+2<br>2+7 숫자를 텍스트로(U)              |                                   |          |                   |                         |
| 2        | 65<br>94     | _ <sup>++</sup> 열 분할( <u>U</u> )<br>쌓기(T) ▶       | 2+d 숫자를 날짜/시간으로( <u>M</u> )         |                                   |          |                   |                         |
| 4        | 72           | 집 열 전치( <u>A</u> )                                | T+T 텍스트를 텍스트로(X)<br>T+T 텍스트를 숫자로(E) |                                   |          |                   |                         |
| 5<br>6   | 51           | ★ 정렬( <u>S</u> )                                  | Cosc<br>T+d 텍스트를 날자/시간으로(!)         |                                   |          | 고드화 - 숫자를 숫자로 고드화 | 2 데이터 열( <u>C</u> ):    |
| 7        |              | <sup>-1</sup> 2 21(近)<br>- た が 小刊(D)              | Const<br>d+d 날짜/시간을 날짜/시간으로(D)      |                                   |          | ·점수·<br>코드화된      | 를 데이터 저장 열( <u>S</u> ): |
| 9        |              | - ♀ ~ ~ ~ ~ ~ ~ ~ ~ ~ ~ ~ ~ ~ ~ ~ ~ ~ ~           | 6+2 일자/시간을 텍스트로(T)                  |                                   |          | '평점'<br>원본 값(     | (예:1:412)(B): 새 값(N):   |
| 10<br>11 |              | 코드(0)                                             | 👰 변환 표 사용( <u>S</u> )               |                                   |          | 90:100 80:89      | 3                       |
| 12       |              | 데이터 유형 변경( <u>H</u> )<br>날짜/시간에서 추출(X)            |                                     |                                   |          | 70:79             | 2                       |
| 14       |              | A <sup>+</sup> <sub>B</sub> 병합( <u>N</u> )        |                                     |                                   |          | 0:59              | []<br>[0                |
| 15<br>16 |              | IDIEI 표시()                                        |                                     |                                   |          | 선택                |                         |
| 17       |              |                                                   |                                     |                                   | ×        |                   |                         |
| 솟자값      | 을 새로운 숫자값    | 으로 재코딩                                            |                                     |                                   |          | 도움말               | 확인(Q) 취소                |

5. 결과창

| 🚬 МП  | NITAB - XI | 지 없음 - 11   | 2XI_2X           | .MTW)           |         |                   |          |          |        |         |                 |         |     |
|-------|------------|-------------|------------------|-----------------|---------|-------------------|----------|----------|--------|---------|-----------------|---------|-----|
| Ш     | NY (E) 편집( | E) CLOIER(Q | ) 개삼( <u>c</u> ) | 불계학( <u>S</u> ) | 그정표(6)  | 편질기( <u>D</u> ) 5 | 로쿠(I) 촬영 | () 도움말() | p      |         |                 |         | @ x |
| i 📽 🛛 | 3 6 %      | Ba 🙉 🗠      | 12 <b>11</b>     | 114             | R   🛇 📍 | Ø   -C 🖲          | ð 🖏 🛈 💈  | ) 🗊 💼 🖫  |        | I 🕱 🛛 - | 2-2 de <i>R</i> | 12 de   | 0   |
| 1     | C1         | C2          | C3               | C4              | C5      | C6                | C7       | C8       | C9     | C10     | C11             | C12     | ^   |
|       | 접수         | 평전          |                  |                 |         | 0.000.000         |          |          |        |         |                 |         | 12  |
| 1     | 88         | 3           |                  |                 |         |                   |          |          |        |         |                 |         | L_8 |
| 2     | 65         | 1           |                  |                 |         |                   |          |          |        |         |                 |         |     |
| 3     | 94         | 4           |                  |                 |         |                   |          |          |        |         |                 |         | -61 |
| 4     | /2         | 2           |                  |                 |         |                   |          |          |        |         |                 |         | -8  |
| 6     | 68         | 1           |                  |                 |         |                   |          |          |        |         |                 |         | 1.8 |
| 6     | 51         | Ų           |                  |                 |         |                   |          |          |        |         |                 |         |     |
| (     |            |             |                  |                 |         |                   |          |          |        |         |                 |         |     |
| 8     |            |             |                  |                 |         |                   |          |          |        |         |                 |         | -8  |
| 9     |            |             |                  |                 |         |                   |          |          |        |         |                 |         |     |
| 10    |            |             |                  |                 |         |                   |          |          |        |         |                 |         |     |
| 10    |            |             |                  |                 |         |                   |          |          |        |         |                 |         |     |
| 12    |            |             |                  |                 |         |                   |          |          |        |         |                 |         | -81 |
| 10    |            |             |                  |                 |         |                   |          |          |        |         | 1               |         | -81 |
| 15    |            |             |                  |                 |         |                   |          |          |        |         |                 |         | -81 |
| 18    |            |             |                  |                 |         |                   |          |          |        |         |                 |         |     |
| 17    |            |             | ******           |                 |         |                   |          |          |        |         |                 |         | ~   |
| 30    |            |             |                  |                 |         |                   |          |          |        |         |                 |         | >   |
| 원제 뭐  | 크시트: 숫자.   | £7kMT₩      |                  |                 |         |                   |          |          | in n'n |         |                 | 2:25 PM |     |
|       |            |             |                  |                 |         |                   |          |          |        |         |                 |         |     |

#### 예 제2-7

앞의 예제의 데이터(시험점수)를 90~100점은 A로, 80~89점은 B, 70~79는 C, 60~69는 D, 60점 미만은 F로 코드화하라.

1. 코드화할 데이터열에 점수라는 변수, 대상열에 학점이라는 변수를 입력 워크시트끝에 선택

| 📶 Mir                      | nitab - 제목 없                     | (음 - [EX                                                                                                    | A2-7.MT                                                        | W ***]                |                                                                                                    |                                                          |                                                           |                       |               |     |                 |                |     |                    |
|----------------------------|----------------------------------|----------------------------------------------------------------------------------------------------|----------------------------------------------------------------|-----------------------|----------------------------------------------------------------------------------------------------|----------------------------------------------------------|-----------------------------------------------------------|-----------------------|---------------|-----|-----------------|----------------|-----|--------------------|
| ] 📰 🏾                      | 다일(E) 편집( <u>E</u> )             | HIOIEI(A)                                                                                                    | ) 계산( <u>C</u> )                                               | 통계분석( <u>(</u>        | ಖ್                                                                                                    | 1래프( <u>G</u> ) 편                                        | 집기( <u>D</u> ) !                                          | 도구( <u>I</u> ) 킹      | 발( <u>₩</u> ) | 도움말 | ( <u>H</u> ) 보조 | 도구( <u>N</u> ) |     | 5 >                |
| 🚅 🛛                        | <b>.</b> 😂 🕺 🖻                   | 🖫 부분 김                                                                                                    | 집합 워크시                                                         | 트( <u>B</u> )         | 6                                                                                                    | 9 🔋 🗊 🛛                                                  | +C 🖬 🗟                                                    | 1 🖸 🖻 🛙               | <b>7</b>      | 时(  | I 📰 🖩           | f≈             |     | a <mark>l</mark> a |
| +                          | C1<br>점수 :                       | 👫 워크시<br>물 워크시                                                                                                    | 시트 분할( <u>P</u> )<br>시트 병합( <u>M</u>                           | <br>)                 | 5<br>2→2                                                                                                    | C6<br>숫자를 숫자                                             | C7<br>로( <u>N</u> )                                       | C8                    | Γ ¢           | 29  | C10             | C11            | C12 |                    |
| 1<br>2<br>3<br>4<br>5<br>6 | 88<br>65<br>94<br>72<br>66<br>51 | 복사((<br>달 분 1<br>쌓기()<br>달 분 1<br>쌓기()<br>달 전 2<br>달 전 2<br>()<br>달 전 2<br>()<br>()<br>()<br>()<br>()<br>()<br>()<br>()<br>()<br>() | <u>C</u> )<br>탈( <u>U</u> )<br>I)<br>치( <u>A</u> )<br>S)<br>R) |                       | <ul> <li>CODE</li> <li>2→T</li> <li>CODE</li> <li>2→d</li> <li>CODE</li> <li>T→T</li> <li>CODE</li> <li>T→2</li> <li>CODE</li> <li>T→d</li> <li>CODE</li> <li>CODE</li> </ul> | · 숫자를 텍스<br>· 숫자를 날찌<br>· 텍스트를 텍<br>· 텍스트를 숏<br>· 텍스트를 늘 | :트로(U)<br>-/시간으로(<br>스트로(X).<br>·자로(E)<br>·짜/시간으릐         | <u>M</u> )<br><br>≩() |               |     |                 |                |     |                    |
| 8<br>9<br>10               |                                  | -<br>■♪ 행 삭기<br>                                                                                                    | 제( <u>D</u> )<br>지우기( <u>E</u> )<br><u>Q</u> )                 |                       | d→d<br>CODE<br>d→2<br>CODE<br>d→T                                                                                                    | · 날짜/시간을<br>· 날짜/시간을<br>· 날짜/시간을<br>변환 표 사용              | * 글~//지원<br>* 숫자로( <u>A</u> )<br>* 텍스트로(<br>용( <u>S</u> ) | ( <u>)</u><br><br>_)  |               |     |                 |                |     |                    |
| 12<br>13<br>14             |                                  | 데이터<br>날짜/.<br>^: 병합([                                                                                                    | 1 유형 변경<br>시간에서 추<br><u>N</u> )                                | ( <u>H</u> )<br>·출(⊻) | •                                                                                                    |                                                          |                                                           |                       |               |     |                 |                |     | -                  |
| 15<br>16<br>17<br>18       |                                  |                                                                                                    | 1 표시()                                                         |                       |                                                                                                    |                                                          |                                                           |                       |               |     |                 |                |     | -                  |
| <                          | 1 i                              |                                                                                                    | i                                                              | i                     |                                                                                                    | i                                                        | İ                                                         | İ                     |               | i   |                 |                |     | >                  |
| 숫자 값                       | 을 텍스트 문자열                        | 로 재코딩                                                                                                    |                                                                |                       |                                                                                                    |                                                          |                                                           |                       |               |     |                 |                |     | Ξ.                 |

#### 2.5.3 계 산

(1) 계산기

#### 산술 연산, 비교 연산, 논리 연산, 함수 계산 및 열 연산 수행

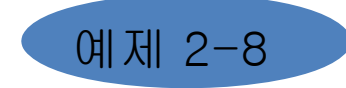

미니탭 샘플파일(C:/MINITAB16 한국어/표본데이터)에서 <u>맥박.MTW를</u> 불러 변수 맥박1과 맥박2의 차를 구하여라.

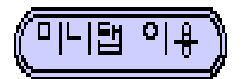

#### 1. 워크시트 맥박.MTW를 불러온다.

| 📶 Mi   | nitab - 제 | 목 없음 -           | [EXA2-2(型                   | 박).мтw           | ***]              |                  |                  |            |           |                 |                |     |     |          |
|--------|-----------|------------------|-----------------------------|------------------|-------------------|------------------|------------------|------------|-----------|-----------------|----------------|-----|-----|----------|
| I II I | 다일(E) 편집  | 집( <u>E</u> ) 데이 | I터( <u>A</u> ) 계산( <u>C</u> | 2) 통계분석          | 박( <u>S</u> ) 그래. | 프( <u>G</u> ) 편집 | ]기( <u>D</u> ) 도 | 구(王) 창()   | ⊻) 도움밀    | ( <u>H</u> ) 보조 | 도구( <u>N</u> ) |     |     | _ & ×    |
| l 😅 I  |           | 6 🖻 💼            | S CA IE                     | 1 1 4            |                   | 😵 💷 🛛 +          | a 📾 📼 🕯          | 🗊 🖻 🗊      | *a Et   ( |                 | <b>R</b>       |     |     |          |
|        |           | 54 Mat           | a a                         |                  |                   | • []             |                  |            |           |                 |                |     |     |          |
| J /*   |           |                  |                             |                  |                   |                  |                  |            |           |                 |                |     |     |          |
| +      | C1<br>    | C2<br>01012      |                             | <u> C4</u><br>후여 | C5<br>서명          | 26               | - 단7             | - C8<br>황도 | C9        | C10             | CII            | C12 | C13 | <b>C</b> |
| 1      | 64        | 2                | 1                           | 2                | 1                 | 66.00            | 140              | 20         |           |                 |                |     |     |          |
| 2      | 58        | 70               | 1                           | 2                | 1                 | 72.00            | 145              | 2          |           |                 |                |     |     |          |
| 3      | 62        | 76               | 1                           | 1                | 1                 | 73.50            | 160              | 3          |           |                 |                |     |     |          |
| 4      | 66        | 78               | 1                           | 1                | 1                 | 73.00            | 190              | 1          |           |                 |                |     |     |          |
| 5      | 64        | 80               | 1                           | 2                | 1                 | 69.00            | 155              | 2          |           |                 |                |     |     |          |
| 6      | 74        | 84               | 1                           | 2                | 1                 | 73.00            | 165              | 1          |           |                 |                |     |     |          |
| 7      | 84        | 84               | 1                           | 2                | 1                 | 72.00            | 150              | 3          |           |                 |                |     |     |          |
| 8      | 68        | 72               | 1                           | 2                | 1                 | 74.00            | 190              | 2          |           |                 |                |     |     |          |
| 9      | 62        | 75               | 1                           | 2                | 1                 | 72.00            | 195              | 2          |           |                 |                |     |     |          |
| 10     | 76        | 118              | 1                           | 2                | 1                 | 71.00            | 138              | 2          |           |                 |                |     |     |          |
| 11     | 90        | 94               | 1                           | 1                | 1                 | 74.00            | 160              | 1          |           |                 |                |     |     |          |
| 12     | 80        | 96               | 1                           | 2                | 1                 | 72.00            | 155              | 2          |           |                 |                |     |     |          |
| 13     | 92        | 84               | 1                           | 1                | 1                 | 70.00            | 153              | 3          |           |                 |                |     |     |          |
| 14     | 68        | 76               | 1                           | 2                | 1                 | 67.00            | 145              | 2          |           |                 |                |     |     |          |
| 15     | 60        | 76               | 1                           | 2                | 1                 | 71.00            | 170              | 3          |           |                 |                |     |     |          |
| 16     | 62        | 58               | 1                           | 2                | 1                 | 72.00            | 175              | 3          |           |                 |                |     |     |          |
| 17     | 66        | 82               | 1                           | 1                | 1                 | 69.00            | 175              | 2          |           |                 |                |     |     |          |
| 18     | 70        | 72               | 1                           | 1                | 1                 | /3.00            | 170              | 3          |           |                 |                |     |     |          |
| 19     | 68        | 76               | 1                           | 1                | !                 | /4.00            | 180              | 2          |           |                 |                |     |     |          |
| 20     | 72        | 80               | 1                           | 2                | 1                 | 66.00            | 135              | 3          |           |                 |                |     |     | ~        |
| <      | 200       | 106              | 1                           | 2                | 11                | 21 1111          | 1.20             | 21         |           |                 |                |     |     | >        |
| 현재 워   | 크시트: EX/  | 42-2(맥박).        | MTW                         |                  |                   |                  |                  |            |           |                 |                |     |     |          |

#### 2. 계산 > 계산기 선택

| nl Mi          | nitab - 제 | 목 없음 -           | [EXA            | 2-2(믿        | 박박).MTW           | ***]              |                 |                  |          |          |                  |                |     |     |     |
|----------------|-----------|------------------|-----------------|--------------|-------------------|-------------------|-----------------|------------------|----------|----------|------------------|----------------|-----|-----|-----|
| Ī              | 다일(E) 편집  | 및( <u>E</u> ) 데이 | IEI( <u>A</u> ) | 계산(          | <u>C)</u> 통계분4    | 획( <u>S</u> ) 그래프 | ( <u>G</u> ) 편집 | 1기( <u>D</u> ) 도 | 구(王) 창() | 逊) 도움밀   | [( <u>H</u> ) 보조 | 도구( <u>N</u> ) |     |     | _B× |
| 🗃 I            | 8 4 X     | B 🔒              | 60              | <u>표</u> 계   | 산기( <u>L</u> )    |                   | •               | 6 🖬 🖬 0          | 1 🛛 🗐    | *11日(    |                  | 屬              |     |     |     |
| f <sub>x</sub> |           | £ 1%             | <u>d</u> (1     | 열            | 통계량( <u>C</u> ),, |                   |                 |                  |          |          |                  |                |     |     |     |
|                |           | C2               | ~~   C          | ➡ 행          | 통계량( <u>0</u> ),, |                   | 16              | 67               | 68       | <u> </u> | C10              | C11            | C12 | C12 |     |
| Ť              | 맥박1       | 맥박2              | 제자리             | x=0<br>s=1 ⊞ | 준화( <u>S</u> )    |                   | 91<br>          | 무게               | 활동       |          | 010              | CII            | 012 | CIU |     |
| 1              | 64        | 88               |                 | ΠH           | 턴있는 데이            | 터 만들기(P)          | ▶ 66.00         | 140              | 2        |          |                  |                |     |     |     |
| 2              | 58        | 70               |                 | 마            |                   | 나들기(H)            | 72.00           | 145              | 2        |          |                  |                |     |     |     |
| 3              | 62        | 76               |                 | о<br>100 ті  |                   |                   | 73.50           | 160              | 3        |          |                  |                |     |     |     |
| 4              | 66        | 78               |                 | 811 AI       | 시 면수 만들           | ИQ                | 73.00           | 190              | 1        |          |                  |                |     |     |     |
| 5              | 64        | 80               |                 | 21           | 준값 설정(B           | )                 | 69.00           | 155              | 2        |          |                  |                |     |     |     |
| 6              | 74        | 84               |                 | 28           | 더 데이터(B           | )<br>}            | 73.00           | 165              | 1        |          |                  |                |     |     |     |
| 7              | 84        | 84               |                 |              | ㅋ 니 ㅋ (0)         | /                 | 72.00           | 150              | 3        |          |                  |                |     |     |     |
| 8              | 68        | 72               |                 | 왁            | '됼 문포( <u>U</u> ) |                   | 74.00           | 190              | 2        |          |                  |                |     |     |     |
| 9              | 62        | 75               |                 | 했            | 렬(M)              |                   | ▶ 72.00         | 195              | 2        |          |                  |                |     |     |     |
| 10             | 76        | 118              |                 |              |                   |                   | 71.00           | 138              | 2        |          |                  |                |     |     |     |
| 11             | 90        | 94               |                 | 1            | 1                 | 1                 | 74.00           | 160              | 1        |          |                  |                |     |     |     |
| 12             | 80        | 96               |                 | 1            | 2                 | 1                 | 72.00           | 155              | 2        |          |                  |                |     |     |     |
| 13             | 92        | 84               |                 | 1            | 1                 | 1                 | 70.00           | 153              | 3        |          |                  |                |     |     |     |
| 14             | 68        | 76               |                 | 1            | 2                 | 1                 | 67.00           | 145              | 2        |          |                  |                |     |     |     |
| 15             | 60        | 76               |                 | 1            | 2                 | 1                 | 71.00           | 170              | 3        |          |                  |                |     |     |     |
| 16             | 62        | 58               |                 | 1            | 2                 | 1                 | 72.00           | 175              | 3        |          |                  |                |     |     |     |
| 17             | 66        | 82               |                 | 1            | 1                 | 1                 | 69,00           | 175              | 2        |          |                  |                |     |     |     |
| 18             | 70        | 72               |                 | 1            | 1                 | 1                 | 73.00           | 170              | 3        |          |                  |                |     |     |     |
| 19             | 68        | 76               |                 | 1            | 1                 | 1                 | 74.00           | 180              | 2        |          |                  |                |     |     |     |
| 20             | 72        | 80               |                 | 1            | 2                 | 1                 | 66.00           | 135              | 3        |          |                  |                |     |     |     |
| 21             | 70        | 106              |                 | 1            | 2                 | 1                 | 71.00           | 170              | 2        |          |                  |                |     |     | ×   |
|                | ·사고 110   | ÷เณ อเฮด         |                 | HLAL         |                   |                   |                 |                  |          |          |                  |                |     |     |     |
| 계산기            | 압수들 사용    | 아버 일런의           | 4 수석 기          | 위신"          |                   |                   |                 |                  |          |          |                  |                |     |     |     |

3. 변수에 결과 저장에 맥박차를 입력

#### 4. 식 상자에 맥박1 - 맥박2를 입력

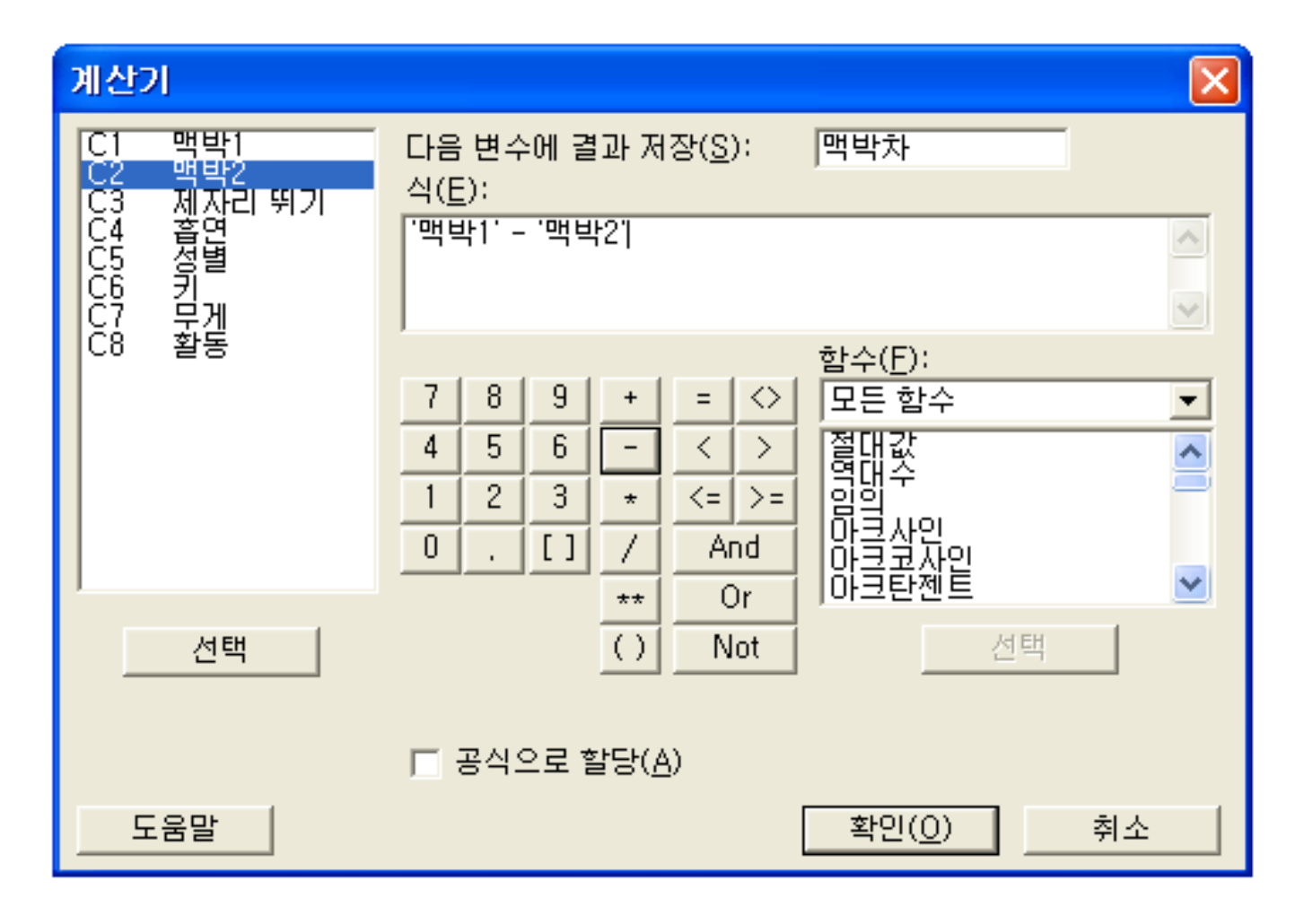

#### 5. 결과창

| 📶 Mi       | nitab - 제 | 목 없음 -           | [EXA2-2(맥                    | 박).MTW   | ***]             |                  |                  |           |             |                  |                |     |     |          |
|------------|-----------|------------------|------------------------------|----------|------------------|------------------|------------------|-----------|-------------|------------------|----------------|-----|-----|----------|
| ] 📰 I      | 다일(E) 편집  | 되( <u>E</u> ) 데이 | IEI( <u>A</u> ) 계산( <u>C</u> | ) 통계분석   | 밖( <u>S</u> ) 그래 | 프( <u>G</u> ) 편집 | 기( <u>D</u> ) 도- | 구(I) 창()  | ለ) 도움말(     | <u>(H</u> ) 보조 ! | 도구( <u>N</u> ) |     |     | - 8 ×    |
|            |           | : •• •           | ю си 🖪                       | 118      |                  | 🤋 💼 🛛 +          | î 🖬 🗟 (          | D 🖻 🗐     | • 13 1      | . 📰 📖            | 医              |     |     |          |
| ] <b>-</b> |           | 24 Me            |                              |          | O                | • =-  ]          |                  |           |             |                  |                |     |     |          |
| j×         |           |                  |                              |          |                  |                  |                  |           |             |                  |                |     |     |          |
| +          | C1<br>    | C2<br>매비?        | C3<br>제파리 역기                 | C4<br>흐며 | С5<br>мня        | C6<br>ƏL         |                  | (8)<br>왕도 | CY<br>MBL÷L | C10              | C11            | C12 | C13 | <u> </u> |
| 1          | 64<br>64  | 88               | 1                            | 2        | 62               | -1               | 1/0              | 20        | -24         |                  |                |     |     |          |
| 2          | 58        | 70               | 1                            | 2        | 1                | 72.00            | 145              | 2         | -12         |                  |                |     |     |          |
| 3          | 62        | 76               | 1                            | 1        | 1                | 73.50            | 140              | 3         | -14         |                  |                |     |     |          |
| 4          | 66        | 78               | 1                            | 1        | 1                | 73.00            | 190              | 1         | -12         |                  |                |     |     |          |
| 5          | 64        | 80               | 1                            | 2        | 1                | 69.00            | 155              | 2         | -16         |                  |                |     |     |          |
| 6          | 74        | 84               | 1                            | 2        | 1                | 73.00            | 165              | 1         | -10         |                  |                |     |     |          |
| 7          | 84        | 84               | 1                            | 2        | 1                | 72.00            | 150              | 3         | 0           |                  |                |     |     |          |
| 8          | 68        | 72               | 1                            | 2        | 1                | 74.00            | 190              | 2         | -4          |                  |                |     |     |          |
| 9          | 62        | 75               | 1                            | 2        | 1                | 72.00            | 195              | 2         | -13         |                  |                |     |     |          |
| 10         | 76        | 118              | 1                            | 2        | 1                | 71.00            | 138              | 2         | -42         |                  |                |     |     |          |
| 11         | 90        | 94               | 1                            | 1        | 1                | 74.00            | 160              | 1         | -4          |                  |                |     |     |          |
| 12         | 80        | 96               | 1                            | 2        | 1                | 72.00            | 155              | 2         | -16         |                  |                |     |     |          |
| 13         | 92        | 84               | 1                            | 1        | 1                | 70.00            | 153              | 3         | 8           |                  |                |     |     |          |
| 14         | 68        | 76               | 1                            | 2        | 1                | 67.00            | 145              | 2         | -8          |                  |                |     |     |          |
| 15         | 60        | 76               | 1                            | 2        | 1                | 71.00            | 170              | 3         | -16         |                  |                |     |     |          |
| 16         | 62        | 58               | 1                            | 2        | 1                | /2.00            | 175              | 3         | 4           |                  |                |     |     |          |
| 17         | 55        | 82               | 1                            | 1        | 1                | 59,00            | 175              | 2         | -16         |                  |                |     |     |          |
| 18         | /U        | 72               | 1                            | 1        | 1                | 73,00            | 1.00             | 3         | -2          |                  |                |     |     |          |
| 19         | 00<br>70  | 75               | 1                            |          | 1                | 74.00            | 100              | 2         | -8          |                  |                |     |     | ~        |
|            | 12        | 00               |                              | Z        |                  | 00.00            | 1351             | 3         | -0          |                  |                |     |     | >        |
| Minitat    | 을 시작합니    | 다. 도움말           | 을 보려면 F1 키                   | 를 누르십시   | 오.               |                  |                  |           |             |                  |                |     |     |          |

#### (2) 패턴이 있는 데이터 만들기

![](_page_36_Picture_1.jpeg)

![](_page_36_Picture_2.jpeg)

#### 1, 2, 3, …, 100의 숫자가 포함된 ID라는 열을 만들어라.

![](_page_36_Picture_4.jpeg)

#### 1. 계산 > 패턴이 있는 데이터 만들기 > 등간격 숫자 집합을 선택

|                          | e<br>Rosa I Mar | 201 W.S                                                              | 1000 34                                              | and the | 17020 N.V                                          | 0.02                          | Netwo                               |       |      |            |      |
|--------------------------|-----------------|----------------------------------------------------------------------|------------------------------------------------------|---------|----------------------------------------------------|-------------------------------|-------------------------------------|-------|------|------------|------|
| 149<br>149               |                 | 2007012<br>200702<br>200702<br>200702<br>200702                      | LL<br>EDL<br>EDL<br>SL                               |         |                                                    | n o s                         | 9 <b>1</b> 0 10                     | 12:00 |      | 电晶彩        | 2.60 |
|                          | 4               | 104 100<br>104 102<br>209 20<br>108 20<br>108 20<br>108 20<br>108 20 | 0 59716<br>98710<br>98710<br>98710<br>98710<br>98710 | 1       | 1 804<br>7 882<br>9 448<br>7 829<br>1 829<br>1 829 | 64 88420<br>9 676 255<br>8430 | -<br>30 -<br>2 500 (S<br>2 5 50 (S) | _     |      |            |      |
| a su<br>1) Albani Mira - |                 |                                                                      | ~ ~                                                  | ~       | 14                                                 |                               | <i></i>                             | 14    | 6.00 | <i>611</i> | C15  |
| 1 C1 C                   | <               | ~                                                                    |                                                      | 1.4     |                                                    |                               | C.                                  | -04   | 0.00 | c11        | 1.12 |

# 패턴 있는 데이터 저장 위치에 ID를 입력 시작 값에 1을 입력하고 끝 값에 100을 입력

| 동간격 숫자 집합 | MAQABBBBBBBBBBBBB | aa ah iyo yo to yo |    |
|-----------|-------------------|--------------------|----|
| 01        | 패턴 있는 데이터 지       | H장 위치( <u>S</u> ): | ID |
|           | 시작 않(E):          | 1                  |    |
|           | ≅ 2/(∏):          | 100                | -  |
|           | 중분(I):            | 1                  | -  |
|           | 21.211.19(/10     |                    |    |
|           | < w er≡(⊻)        | D                  |    |
|           | 전체 수업 나열(比)       | 1                  | 対  |
| 선역        |                   |                    |    |
| 도움알       |                   | 확인( <u>Q</u> )     | 취소 |

#### 4. 결과창

| ≥м       | NITAB - XII | 루 없음 -   | [위크시트     | [ ••• ]         |                 |          |          |                  |    |                                        |             |          |          |
|----------|-------------|----------|-----------|-----------------|-----------------|----------|----------|------------------|----|----------------------------------------|-------------|----------|----------|
| 日日       | 1월(E) 편집(B  | D CHOIEN | (2) 为公(C) | 暴冽射( <u>S</u> ) | ( <u>∂</u> )≞6C | 편집기(0) ! | 도구(I) 참( | <u> 번)</u> 도움말() | Ø  |                                        |             |          | 9 ×      |
| <b>i</b> | 2 3 1       | no 📫 🕞   | n na 🔽    | 1.1.4           | R 0 8           | 1 C .    | a 🙃 🛈 🛽  | ) 🗵 🍖 🗄          |    |                                        | i -li de de | 10 1.    | 0        |
| +        | C1          | C2       | C3        | C4              | C5              | C6       | C7       | C8               | C9 | C10                                    | C11         | C12      | ^        |
|          | ID          |          |           |                 |                 |          |          |                  |    |                                        |             |          |          |
| 1        | 1           |          |           |                 |                 |          |          |                  |    |                                        |             |          |          |
| 2        | 2           |          |           |                 |                 |          |          |                  |    |                                        |             |          |          |
| 3        | 3           |          |           |                 |                 |          |          |                  |    |                                        |             |          |          |
| 4        | 4           |          |           |                 |                 |          |          |                  |    |                                        |             |          |          |
| 5        | 5           |          |           |                 | 1               |          |          |                  |    |                                        |             |          |          |
| 6        | 6           |          |           |                 |                 |          |          |                  |    |                                        |             |          |          |
| 7        | 7           |          |           |                 | 1               |          |          |                  |    |                                        |             |          |          |
| 8        | 8           |          |           |                 |                 |          |          |                  |    |                                        |             |          |          |
| 9        | 9           |          |           |                 |                 |          |          |                  |    |                                        |             |          |          |
| 10       | 10          |          |           |                 |                 |          |          |                  |    |                                        |             |          |          |
| 11       | 11          |          |           |                 |                 |          |          |                  |    |                                        |             |          |          |
| 12       | 12          |          |           |                 |                 |          |          |                  |    |                                        |             |          |          |
| 13       | 13          |          |           |                 |                 |          |          |                  |    |                                        |             |          |          |
| 14       | 14          |          |           |                 |                 |          |          |                  |    |                                        |             |          |          |
| 15       | 15          |          |           |                 |                 |          |          |                  |    |                                        |             |          |          |
| 16       | 16          |          |           |                 |                 |          |          |                  |    |                                        |             |          |          |
| 17       | 17          |          |           |                 |                 |          |          |                  |    |                                        |             |          | × *      |
| ALTH OF  |             | 10.1     |           |                 |                 |          |          |                  |    |                                        |             | TUTL ANA | <u> </u> |
| 1200 19  |             |          |           |                 |                 |          |          |                  |    | 11 1 1 1 1 1 1 1 1 1 1 1 1 1 1 1 1 1 1 |             | 1001.000 | 1        |

![](_page_39_Picture_0.jpeg)

![](_page_39_Picture_1.jpeg)

#### <u>PSI라는 열에 10, 10, 20, 20, 50, 50으로 구성된 숫자 세트 세 개를 채워라</u>.

![](_page_39_Figure_3.jpeg)

#### 6. 결과창

| ≥ MI   | NITAB - XII | 8 W B + | DIALERI            | i ••••] |        |         |         |                      |     |     |           |         |        |
|--------|-------------|---------|--------------------|---------|--------|---------|---------|----------------------|-----|-----|-----------|---------|--------|
| lill u | NB(E) EBG(  | D NON   | (쇼) 개산(도)          | 흥기학(E)  | 18年(9) | 6631(D) | #4CD 80 | 的 主要服用               | )   |     |           |         | (0) XI |
| a# 6   |             | Ba in 1 | •• •• [ <b>m</b> ] | 1.1.44  | ROT    | 0 31    | n 🕁 🖸 🖸 | 1 🗷 🐄 🖄              | C D |     | 112 als A | 1 1     | 0      |
| +      | C1          | C2      | C3                 | C4      | C6     | C8      | C7      | C8                   | C0  | C10 | C11       | C12     | - 8    |
| 1      | 10          |         |                    |         |        |         |         | - 444 - 7 - 144 - 14 |     |     | 1         |         | ΞĒ.    |
| 2      | 10          |         |                    |         |        |         |         |                      |     |     |           |         | 18     |
| 3      | 20          |         |                    |         |        |         |         |                      |     |     |           |         | t F    |
| 4      | 20          |         |                    |         |        |         |         |                      |     |     |           |         | TR.    |
| 5      | 50          |         |                    |         |        |         |         |                      |     |     |           |         |        |
| 0      | 50          |         |                    |         |        |         |         |                      |     |     |           |         |        |
| 1      | 10          |         |                    |         |        |         |         |                      |     |     |           |         | -8     |
| 0      | 20          |         |                    |         |        | *****   |         |                      |     |     |           |         | - 任    |
| 10     | 20          |         |                    |         |        |         |         |                      |     |     |           |         |        |
| 11     | 50          |         |                    |         |        |         |         |                      |     |     |           |         | TK     |
| 12     | 50          |         |                    |         |        |         |         |                      |     |     |           |         | T.     |
| 13     | 10          |         |                    |         |        |         |         |                      |     |     |           |         |        |
| 14     | 10          |         |                    |         |        |         |         |                      |     |     |           |         |        |
| 15     | 20          |         |                    |         |        |         |         |                      |     |     |           |         | 14     |
| 16     | 20          |         |                    |         |        |         |         |                      |     |     |           |         |        |
| 17     | 00          |         |                    |         |        |         |         |                      |     |     |           |         | 2      |
| 언제 뒤   |             | 1 10    |                    |         |        |         |         |                      |     |     |           | HA STUT |        |

#### (3) 랜덤 데이터

#### <열에서 표본추출>

하나 이상의 열에서 동일한 행들을 랜덤하게 표본으로 추출

복원 또는 비복원으로 표본을 추출 가능

![](_page_41_Picture_4.jpeg)

다음과 같은 데이터 행 9개로부터 관측치가 5개인 랜덤 표본을 선택하여라.

| ID | Weight |
|----|--------|
| 1  | 45     |
| 2  | 65     |
| 3  | 54     |
| 4  | 67     |
| 5  | 65     |
| 6  | 88     |
| 7  | 58     |
| 8  | 41     |
| 9  | 50     |

(미니펍 이용

워크시트에 처음 두 개의 데이터 열을 입력하고 열 이름을 ID와 Weight로 지정
 계산 > 랜덤 데이터 > 열에서 표본 추출을 선택

| ▶ MINITAB - 제목 없음                                                                                                    | 열에서 표본 추출( <u>C</u> )                                                                                                    |       |          |     |         |     | _ 7 🗙 |
|----------------------------------------------------------------------------------------------------|----------------------------------------------------------------------------------------------------|-------|----------|-----|---------|-----|-------|
| 파일(E) 편집(E) 데이터(A) 계산(C) 통계학(S) 그래프(G) 편?                                                                                                    | 카이-제곱(Q) (H)                                                                                                    |       |          |     |         |     |       |
| 😂 🔚 🎒 🐰 🗈 💼 🖉 🖃 계산기(L)                                                                                                    | 정규 분포( <u>N</u> ) 🗊 년                                                                                                    |       | <b>K</b> |     | 10 0. 0 | 2   |       |
| [ 문 비 서                                                                                                    | 다변량 정규 분포                                                                                                    | , _ , |          |     |         |     |       |
|                                                                                                    | F(E)                                                                                                    |       |          |     |         |     |       |
| <sup>又=0</sup> 표준화( <u>S</u> )                                                                                                    | t( <u>T</u> )                                                                                                    |       |          |     |         |     | -     |
|                                                                                                    | 균등 분포( <u>U</u> )                                                                                                    |       |          |     |         |     |       |
| Minitab 을 이용해 주셔서 망사데이터 만들기( <u>H</u> )                                                                                                    | Bernoulli 분포                                                                                                    |       |          |     |         |     |       |
| 양왕 지시 변수 만들기(!)                                                                                                    | 이항 분포( <u>B</u> )                                                                                                    |       |          |     |         |     |       |
| 기저값 설정( <u>B</u> )                                                                                                    | 초기하 분포( <u>H</u> )                                                                                                    |       |          |     |         |     |       |
| 랜덤 데이터( <u>B</u> ) ▶                                                                                                    | 미산형 분포( <u>D</u> )                                                                                                    |       |          |     |         |     |       |
| 확률 분포( <u>D</u> ) ▶                                                                                                    | 정수 분포([)                                                                                                    |       |          |     |         |     | -     |
| · · · · · · · · · · · · · · · · · · ·                                                                                                    | Poisson 분포( <u>P</u> )                                                                                                    |       |          |     |         |     |       |
|                                                                                                    | 베타 분포( <u>A</u> )                                                                                                    |       |          |     |         |     |       |
|                                                                                                    | Cauchu 볼포(V)                                                                                                    |       |          |     |         |     | × •   |
|                                                                                                    | Cadeny E + (1/                                                                                                    |       |          |     |         |     |       |
|                                                                                                    | 지수 분포(조)                                                                                                    |       |          |     |         |     |       |
| ▲ 위크시트 1 ***                                                                                                    | 지수 분포( <u>X</u> )<br>감마 분포( <u>G</u> )                                                                                                    |       |          |     |         |     |       |
| ※ 第三시트 1 +++<br>+ C1 C2 C3 C4 C5                                                                                                    | 지수 분포(义)<br>감마 분포(분)<br>Lapit 모드(분)<br>용데 고드(고)는 문                                                                                                    | C9    | C10      | C11 | C12     | C13 | C14   |
| ■<br>開発型AIE 1 ***<br>+ C1 C2 C3 C4 C5<br>■ ■ ■ ■ ■ ■ ■ ■ ■ ■ ■ ■ ■ ■ ■ ■ ■ ■ ■                                                                                                     | 지수 분포( <u>)</u><br>감마 분포( <u>G</u> )<br>Laplace 분포( <u>L</u> )<br>최대극단값분포( <u>E</u> )<br>리지극단값분포( <u>E</u> )                                                                                                    | C9    | C10      | C11 | C12     | C13 | C14   |
| ■<br>開設した<br>・ C1 C2 C3 C4 C5<br>1<br>2<br>2<br>1<br>2<br>1<br>1<br>1<br>1<br>1<br>1<br>1<br>1<br>1<br>1<br>1<br>1<br>1                                                                                                    | 지수 분포( <u>)</u><br>감마 분포( <u>G</u> )<br>Laplace 분포( <u>L</u> )<br>최대극단값분포( <u>E</u> )<br>로지스틱 분포( <u>O</u> )<br>리 고리스틱 분포( <u>S</u> )                                                                                                   | C9    | C10      | C11 | C12     | C13 | C14   |
| 第三从트 1 ****         +       C1       C2       C3       C4       C5         1               2                3                                                                                                    | 지수 분포(()<br>감마 분포(G)<br>Laplace 분포(L)<br>최대극단값분포(E)<br>로지스틱 분포(Q)<br>로그 로지스틱 분포(S)<br>로그 로지스틱 분포(S)                                                                                                    | C9    | C10      | C11 | C12     | C13 | C14   |
| Image: N=JAE 1 +++         +       C1       C2       C3       C4       C5         1       -       -       -       -       -       -       -       -       -       -       -       -       -       -       -       -       -       -       -       -       -       -       -       -       -       -       -       -       -       -       -       -       -       -       -       -       -       -       -       -       -       -       -       -       -       -       -       -       -       -       -       -       -       -       -       -       -       -       -       -       -       -       -       -       -       -       -       -       -       -       -       -       -       -       -       -       -       -       -       -       -       -       -       -       -       -       -       -       -       -       -       -       -       -       -       -       -       -       -       -       -       -       -       -       -       -       - <td< td=""><td>지수 분포(X)<br/>감마 분포(G)<br/>Laplace 분포(L)<br/>최대극단값분포(E)<br/>로지스틱 분포(O)<br/>로그 로지스틱 분포(S)<br/>로그 정규분포(<u>m</u>)<br/>최소극단값분포(V)</td><td>C9</td><td>C10</td><td>C11</td><td>C12</td><td>C13</td><td>C14</td></td<>                                                                                                    | 지수 분포(X)<br>감마 분포(G)<br>Laplace 분포(L)<br>최대극단값분포(E)<br>로지스틱 분포(O)<br>로그 로지스틱 분포(S)<br>로그 정규분포( <u>m</u> )<br>최소극단값분포(V)                                                                                                    | C9    | C10      | C11 | C12     | C13 | C14   |
| *       C1       C2       C3       C4       C5         1                                                                                                    | 지수 분포(义)<br>감마 분포( <u>G</u> )<br>Laplace 분포( <u>L</u> )<br>최대극단값분포( <u>E</u> )<br>로지스틱 분포( <u>O</u> )<br>로그 로지스틱 분포( <u>S</u> )<br>로그 정규분포( <u>m</u> )<br>최소극단값분포( <u>V</u> )<br>삼각형 분포( <u>B</u> )                                     | C9    | C10      | C11 | C12     | C13 |       |
| HIMING       HIMING                                                                                                    | 지수 분포(ێ)<br>감마 분포(Ġ)<br>Laplace 분포(Ĺ)<br>최대극단값분포(E)<br>로지스틱 분포(O)<br>로그 로지스틱 분포(S)<br>로그 정규분포(m)<br>최소극단값분포(Y)<br>삼각형 분포(B)<br>Weibull 분포(W)                                                                                            | C9    | C10      | C11 | C12     | C13 |       |
| Image: State 1 +++         +       C1       C2       C3       C4       C5         1                                                                                                    | 지수 분포( <u>)</u><br>감마 분포( <u>6</u> )<br>Laplace 분포( <u>L</u> )<br>최대극단값분포( <u>E</u> )<br>로고 로지스틱 분포( <u>0</u> )<br>로그 로지스틱 분포( <u>0</u> )<br>로그 정규분포( <u>m</u> )<br>최소극단값분포( <u>V</u> )<br>삼각형 분포( <u>B</u> )<br>Weibull 분포( <u>W</u> ) | C9    | C10      | C11 | C12     | C13 |       |
| Image: Non-State (Non-State (Non-S | 지수 분포( <u>)</u><br>감마 분포( <u>6</u> )<br>Laplace 분포( <u>L</u> )<br>최대극단값분포( <u>E</u> )<br>로지스틱 분포( <u>0</u> )<br>로그 로지스틱 분포( <u>0</u> )<br>로그 정규분포( <u>m</u> )<br>최소극단값분포( <u>V</u> )<br>삼각형 분포( <u>B</u> )<br>Weibull 분포( <u>W</u> )    | C9    | C10      | C11 | C12     | C13 |       |
| HIM       C1       C2       C3       C4       C5         1       -       -       -       -       -       -       -       -       -       -       -       -       -       -       -       -       -       -       -       -       -       -       -       -       -       -       -       -       -       -       -       -       -       -       -       -       -       -       -       -       -       -       -       -       -       -       -       -       -       -       -       -       -       -       -       -       -       -       -       -       -       -       -       -       -       -       -       -       -       -       -       -       -       -       -       -       -       -       -       -       -       -       -       -       -       -       -       -       -       -       -       -       -       -       -       -       -       -       -       -       -       -       -       -       -       -       -       -       -       -                                                                                                    | 지수 분포( <u>)</u><br>감마 분포( <u>G</u> )<br>Laplace 분포( <u>L</u> )<br>최대극단값분포( <u>E</u> )<br>로지스틱 분포( <u>S</u> )<br>로그 로지스틱 분포( <u>S</u> )<br>로그 정규분포( <u>m</u> )<br>최소극단값분포( <u>V</u> )<br>삼각형 분포( <u>B</u> )<br>Weibull 분포( <u>W</u> )    | C9    | C10      | C11 | C12     | C13 |       |
| HOME 1 ***         +       C1       C2       C3       C4       C5         1       -       -       -       -       -       -       -       -       -       -       -       -       -       -       -       -       -       -       -       -       -       -       -       -       -       -       -       -       -       -       -       -       -       -       -       -       -       -       -       -       -       -       -       -       -       -       -       -       -       -       -       -       -       -       -       -       -       -       -       -       -       -       -       -       -       -       -       -       -       -       -       -       -       -       -       -       -       -       -       -       -       -       -       -       -       -       -       -       -       -       -       -       -       -       -       -       -       -       -       -       -       -       -       -       -       -       -       -                                                                                                    | 지수 분포( <u>)</u><br>감마 분포( <u>G</u> )<br>Laplace 분포( <u>L</u> )<br>최대극단값분포( <u>E</u> )<br>로지스틱 분포( <u>O</u> )<br>로그 로지스틱 분포( <u>S</u> )<br>로그 정규분포( <u>M</u> )<br>청소극단값분포( <u>V</u> )<br>삼각형 분포( <u>B</u> )<br>Weibull 분포( <u>W</u> )    | C9    | C10      | C11 | C12     | C13 |       |
| NOME       Nome         +       C1       C2       C3       C4       C5         1               2                                                                                                    <                                                                                                    | 지수 분포( <u>)</u> ,<br>감마 분포( <u>G</u> ),<br>Laplace 분포( <u>L</u> ),<br>최대극단값분포( <u>E</u> ),<br>로지스틱 분포( <u>O</u> ),<br>로그 로지스틱 분포( <u>S</u> ),<br>로그 정규분포( <u>M</u> ),<br>삼각형 분포( <u>B</u> ),<br>Weibull 분포( <u>W</u> ),                 | C9    | C10      | C11 | C12     | C13 |       |
| ЭЗИЕ 1 ***         +       C1       C2       C3       C4       C5         1               2                3                                                                                                    | 지수 분포( <u>)</u><br>감마 분포( <u>G</u> )<br>Laplace 분포( <u>L</u> )<br>최대극단값분포( <u>E</u> )<br>로그 로지스틱 분포( <u>S</u> )<br>로그 로지스틱 분포( <u>S</u> )<br>로그 정규분포( <u>m</u> )<br>최소극단값분포( <u>Y</u> )<br>삼각형 분포( <u>B</u> )<br>Weibull 분포( <u>W</u> ) | C9    | C10      | C11 | C12     | C13 |       |

3. 표본 추출할 행에 5를 입력하고 행을 다음 열에서 ID, Weight를 입력
4. 표본 저장 위치에 IDSample, WeightSample을 입력한 다음 확인을 클릭

|     | en en oriente<br>Poste instante                       | (2) 利日(C)<br>(2) ついいの                                                                      | 토지약(5) 그레프(5)                                                                                                    | <b>習習7(0)</b>                                                                                                    | - 星泉(1) 御                                                                                                    | 24/2 DE 10 10                                                                                                    | ALC: NOT THE REPORT OF                                                                                       |                                                                                                    |                                                                                                    |                                                                                                    |                                                                                                    |
|-----|-------------------------------------------------------|--------------------------------------------------------------------------------------------|----------------------------------------------------------------------------------------------------|----------------------------------------------------------------------------------------------------|----------------------------------------------------------------------------------------------------|----------------------------------------------------------------------------------------------------|----------------------------------------------------------------------------------------------------|----------------------------------------------------------------------------------------------------|----------------------------------------------------------------------------------------------------|----------------------------------------------------------------------------------------------------|----------------------------------------------------------------------------------------------------|
| 6 X | Pia dia 🖌                                             | o co l <b>um</b> lo                                                                        |                                                                                                    | and the second second second second second second second second second second second second second second second                                                                                                    |                                                                                                    | CD ZWA                                                                                                    | ω.                                                                                                    |                                                                                                    |                                                                                                    |                                                                                                    | Jø z                                                                                                    |
| C1  |                                                       |                                                                                            | t + M &  ⊗ <b>?</b>                                                                                                    | 0 3                                                                                                    | Ф 🖉 💋                                                                                                    | 🖸 🗟 📷 🖓                                                                                                    | ŭ 🗰 🛅                                                                                                    |                                                                                                    | -2 -2 ele e                                                                                                    | 8 4 1                                                                                                    | 0                                                                                                    |
|     | C2                                                    | C3                                                                                         | C4                                                                                                    | C5                                                                                                    | C6                                                                                                    | C7                                                                                                    | CO                                                                                                    | C9                                                                                                    | C10                                                                                                    | C11                                                                                                    | 4                                                                                                    |
| ID  | Weight                                                | <b>IDSample</b>                                                                            | WeightSample                                                                                                    |                                                                                                    |                                                                                                    |                                                                                                    |                                                                                                    |                                                                                                    |                                                                                                    |                                                                                                    |                                                                                                    |
| 1   | 45                                                    | 6                                                                                          | 85                                                                                                    |                                                                                                    |                                                                                                    |                                                                                                    |                                                                                                    |                                                                                                    |                                                                                                    |                                                                                                    |                                                                                                    |
| 2   | - 66                                                  | 9                                                                                          | 60                                                                                                    |                                                                                                    |                                                                                                    |                                                                                                    |                                                                                                    |                                                                                                    |                                                                                                    |                                                                                                    |                                                                                                    |
| 3   | 54                                                    | 3                                                                                          | 54                                                                                                    |                                                                                                    |                                                                                                    |                                                                                                    |                                                                                                    |                                                                                                    |                                                                                                    |                                                                                                    |                                                                                                    |
| 4   | 67                                                    | 8                                                                                          | 41                                                                                                    |                                                                                                    |                                                                                                    |                                                                                                    |                                                                                                    |                                                                                                    |                                                                                                    |                                                                                                    |                                                                                                    |
| 5   | 65                                                    | 1                                                                                          | 45                                                                                                    |                                                                                                    |                                                                                                    |                                                                                                    |                                                                                                    |                                                                                                    |                                                                                                    |                                                                                                    | <b>- 8</b>                                                                                                    |
| 6   | 88                                                    |                                                                                            |                                                                                                    |                                                                                                    |                                                                                                    |                                                                                                    |                                                                                                    |                                                                                                    |                                                                                                    |                                                                                                    | H.                                                                                                    |
| 7   | 58                                                    |                                                                                            |                                                                                                    |                                                                                                    |                                                                                                    |                                                                                                    |                                                                                                    |                                                                                                    |                                                                                                    |                                                                                                    |                                                                                                    |
| 8   | 41                                                    |                                                                                            |                                                                                                    |                                                                                                    |                                                                                                    |                                                                                                    |                                                                                                    |                                                                                                    |                                                                                                    |                                                                                                    |                                                                                                    |
|     | 50                                                    |                                                                                            |                                                                                                    |                                                                                                    |                                                                                                    |                                                                                                    |                                                                                                    |                                                                                                    |                                                                                                    |                                                                                                    | -Ľ                                                                                                    |
|     |                                                       |                                                                                            |                                                                                                    |                                                                                                    |                                                                                                    |                                                                                                    |                                                                                                    |                                                                                                    |                                                                                                    |                                                                                                    |                                                                                                    |
|     |                                                       |                                                                                            |                                                                                                    |                                                                                                    |                                                                                                    |                                                                                                    |                                                                                                    |                                                                                                    |                                                                                                    |                                                                                                    | -8                                                                                                    |
|     |                                                       |                                                                                            |                                                                                                    |                                                                                                    |                                                                                                    |                                                                                                    |                                                                                                    |                                                                                                    |                                                                                                    |                                                                                                    |                                                                                                    |
|     |                                                       |                                                                                            |                                                                                                    |                                                                                                    |                                                                                                    |                                                                                                    |                                                                                                    |                                                                                                    |                                                                                                    |                                                                                                    |                                                                                                    |
|     |                                                       |                                                                                            |                                                                                                    |                                                                                                    |                                                                                                    |                                                                                                    |                                                                                                    |                                                                                                    |                                                                                                    |                                                                                                    |                                                                                                    |
|     |                                                       |                                                                                            |                                                                                                    |                                                                                                    |                                                                                                    |                                                                                                    |                                                                                                    |                                                                                                    |                                                                                                    |                                                                                                    |                                                                                                    |
|     |                                                       |                                                                                            |                                                                                                    |                                                                                                    |                                                                                                    |                                                                                                    |                                                                                                    |                                                                                                    |                                                                                                    |                                                                                                    | <b>X</b>                                                                                                    |
|     |                                                       |                                                                                            |                                                                                                    |                                                                                                    |                                                                                                    |                                                                                                    |                                                                                                    |                                                                                                    |                                                                                                    |                                                                                                    | - 14                                                                                                    |
|     | URI MTW                                               |                                                                                            |                                                                                                    |                                                                                                    |                                                                                                    |                                                                                                    |                                                                                                    |                                                                                                    |                                                                                                    | 110000                                                                                                    |                                                                                                    |
|     | C1<br>ID<br>1<br>2<br>3<br>4<br>5<br>6<br>7<br>8<br>9 | C1 C2<br>ID Weight<br>1 45<br>2 06<br>3 54<br>4 67<br>5 65<br>6 88<br>7 55<br>8 41<br>9 50 | C1         C2         C3           ID         Weight         IDSample           1         45         6           2         06         9           3         54         3           4         07         8           5         65         1           6         88         1           9         50         1           9         50         1           9         50         1           9         50         1           9         50         1           9         50         1           9         50         1           9         50         1           10         1         1           10         1         1           10         1         1           10         1         1           10         1         1           10         1         1           11         1         1           12         1         1           13         1         1           14         1         1           15 | C1       C2       C3       C4         ID       Weight IDSample       WeightSample         1       45       5       33         2       06       9       50         3       54       3       54         4       07       8       41         5       65       1       45         6       88        6         7       55       5       1         8       41       6       6         9       50       6       6         8       41       6       6         9       50       6       6         9       50       6       6         8       41       6       6         9       50       6       6         9       50       6       6         9       50       6       6         9       60       7       6         9       60       7       7         10       10       10       10         10       10       10       10         10       10       10       10< | C1         C2         C3         C4         C5           ID         Weight         IDSample         WeightSample            1         45         6         33            2         06         9         00            3         54         3         54            4         07         8         41            5         05         1         45            6         88               8         41               9         50               9         50                9         50 <th>C1       C2       C3       C4       C5       C6         ID       Weight IDSample       WeightSample            1       45       6       33             2       06       9       000</th> <th>C1       C2       C3       C4       C5       C6       C7         ID       Weight iDSample       WeightSample      </th> <th>C1       C2       C3       C4       C5       C6       C7       C0         ID       Weight IDSample       WeightSample                                                                                                    <td< th=""><th>C1       C2       C3       C4       C5       C6       C7       C8       C9         ID       Weight IDSample       WeightSample                                                                                                    &lt;</th><th>C1       C2       C3       C4       C5       C6       C7       C0       C9       C10         ID       Weight IDSample       WeightSample</th><th>C1       C2       C3       C4       C5       C6       C7       C8       C9       C10       C11         ID       Weight IDSample       WeightSample</th></td<></th> | C1       C2       C3       C4       C5       C6         ID       Weight IDSample       WeightSample            1       45       6       33             2       06       9       000 | C1       C2       C3       C4       C5       C6       C7         ID       Weight iDSample       WeightSample | C1       C2       C3       C4       C5       C6       C7       C0         ID       Weight IDSample       WeightSample <td< th=""><th>C1       C2       C3       C4       C5       C6       C7       C8       C9         ID       Weight IDSample       WeightSample                                                                                                    &lt;</th><th>C1       C2       C3       C4       C5       C6       C7       C0       C9       C10         ID       Weight IDSample       WeightSample</th><th>C1       C2       C3       C4       C5       C6       C7       C8       C9       C10       C11         ID       Weight IDSample       WeightSample</th></td<> | C1       C2       C3       C4       C5       C6       C7       C8       C9         ID       Weight IDSample       WeightSample                                                                                                    < | C1       C2       C3       C4       C5       C6       C7       C0       C9       C10         ID       Weight IDSample       WeightSample | C1       C2       C3       C4       C5       C6       C7       C8       C9       C10       C11         ID       Weight IDSample       WeightSample |

5. 결과창

![](_page_44_Picture_0.jpeg)

![](_page_44_Picture_1.jpeg)

표준정규분포(평균: 0, 표준편차: 1)를 따르는 랜덤데이터를 100개 생성 하여 라. 그리고 산점도 그래프도 그려보자

![](_page_44_Picture_3.jpeg)

1. 데이터 > 랜덤데이터 > 정규분포를 선택

2. 생성 100(데이터 행)입력

3. 평균 0, 표준편차 1 입력

| ] 생성(⊡) [10        | 데이터 쎂                                                                                          | ×                                                               |
|--------------------|------------------------------------------------------------------------------------------------|-----------------------------------------------------------------|
| 저장 옅( <u>S</u> ):  |                                                                                                | ~                                                               |
|                    |                                                                                                |                                                                 |
|                    |                                                                                                |                                                                 |
| 표준 편차( <u>T</u> ): | 0.0                                                                                            |                                                                 |
|                    |                                                                                                |                                                                 |
|                    | 【 생설( <u>G</u> ) [10<br>저장 열( <u>S</u> ):<br>[C1<br>[<br>평균( <u>M</u> ):<br>표준 편차( <u>T</u> ): | 실설(G) 10 데이터 햄<br>저장 옅(S):<br>C1<br>평균(M): 0.0<br>표준 편차(I): 1.0 |

HW 1p60

## < 2015 Brand power >

|     | Raid |       |              | \$   | Alerted Values 12<br>(1952) 4380000000 |         | Brand<br>Failting | 1     | Campany<br>Reads |  |
|-----|------|-------|--------------|------|----------------------------------------|---------|-------------------|-------|------------------|--|
|     | 1014 | 140   | Non (        | -    | -                                      | -       | -                 | 1014  | tend.            |  |
|     | ÷.   |       | 54m          | - 16 | 10.00                                  | 19480   | .444              | A88   | 17               |  |
|     | +    | -     | Tarmen Data  | -    | 41.710                                 | 19,745  | -                 | .444  | 0                |  |
| 1.+ | . 1  | Di ph | Careas.      |      | 10.000                                 | 10.000  | ANA               | -     |                  |  |
|     | . 4  | -     | maar         | 195  | 1.00                                   | ini ini | -444              |       | 1                |  |
|     |      | -     | 101000       | -    | 10,045                                 | -       |                   | -     |                  |  |
|     | ÷    |       | Abe          | -    | 10.000                                 | 10,101  | -10-              | 44.   | D                |  |
| 1.4 | . 1  | -     | Amandulary   | -    | 101.128                                | 4.14    | -                 | -     | 11               |  |
|     |      | 0     | (K.          | -    | 40,549                                 | 10.944  | Ale               | -     |                  |  |
|     | 10   | 2     | Creas Studie | -    | 4.346                                  | 11.041  | bah.              |       |                  |  |
|     |      | -     | Value .      | 10   | -                                      | -       |                   | -     | 11               |  |
| - + |      | iniz. | Cliefon      |      |                                        | 10.725  | -                 | -     | 0                |  |
|     |      | IBM   | -            |      | 21.58                                  | -       | 44-               | -     | 11               |  |
| - + | +    | (III) | Taute        |      | 10,047                                 | in the  | 444               | -     |                  |  |
|     |      |       | Vehilani     | -    | HIST                                   | mini    | -                 | ante. | 11               |  |
|     | . 17 | 0     | page 1       | -    |                                        |         | -                 |       | 11               |  |
|     |      |       |              |      |                                        |         |                   |       |                  |  |

![](_page_46_Figure_2.jpeg)

|            |         |                                                                                                    | and a                                                                                                    | -                                                                                                    |                                                                                                    | -                                                                                                    | Contraction of the local division of the local division of the loc |             |       |
|------------|---------|----------------------------------------------------------------------------------------------------|----------------------------------------------------------------------------------------------------|----------------------------------------------------------------------------------------------------|----------------------------------------------------------------------------------------------------|----------------------------------------------------------------------------------------------------|----------------------------------------------------------------------------------------------------|-------------|-------|
| 1.1        | 1.1     | 1000                                                                                                    | " Manufacture .                                                                                                    | 14                                                                                                    | 10,00                                                                                                    | 100                                                                                                    | Training                                                                                                    | 1444        | 140   |
| 1.7        | 101     | The Country                                                                                                    | Construction of the                                                                                                    | David House                                                                                                    | 41716                                                                                                    | The Local Division of the Local Division of the Local Division of  | 100.000                                                                                                    | MAR .       | Test. |
|            | 100     | No. of Concession, Name                                                                                                    | Contraction of                                                                                                    | 141                                                                                                    | 10.000                                                                                                    | 1012                                                                                                    | 10,000                                                                                                    | 144         | 140   |
| £          | 10.00   | The second second secon | The owner of                                                                                                    | 100                                                                                                    | 1000                                                                                                    | Sec. 1                                                                                                    | ALC: N                                                                                                    | 100         | 140   |
| 1          | 10.00   | The loss of                                                                                                    | Transient of the local division of the local division of the local | 100                                                                                                    | 1000                                                                                                    | 1854                                                                                                    | 10.00                                                                                                    | 10.0        | 10.00 |
| 10         | 100.00  | and the second second se                                                                                                    | Telephone Co.                                                                                                    | 100                                                                                                    | Sec. 1                                                                                                    | 1000                                                                                                    | The second second                                                                                                    | 100         | 100   |
| 1.1        | 10.00   | The second second second second second second second second second second second second second second second se                                                                                                    | Terrates.                                                                                                    | 100                                                                                                    | ALC: N                                                                                                    | and a                                                                                                    | 100.00                                                                                                    | Adda        | 100   |
| 1.         | 1000    | Married Married                                                                                                    | The owner where the                                                                                                    | and the second                                                                                                    | ALC: NO.                                                                                                    | 100                                                                                                    | In the local division of the local division of the local divisiono | Sec. 1      | 140   |
| 1          | 101     | Time Barn                                                                                                    | Training of                                                                                                    | and a second                                                                                                    | 1000                                                                                                    | 1005                                                                                                    | D. BORN                                                                                                    | 1000        | 100   |
| 90 E       | 10.00   | Manual Contractory                                                                                                    | Statt 1                                                                                                    | 100                                                                                                    | and the second                                                                                                    | 100                                                                                                    | ALC: NO. OF                                                                                                    | 200         | 100   |
| 10.0       | 100     | Name Office                                                                                                    | and the second second s | 1000                                                                                                    | ALC: NO.                                                                                                    | 1.0                                                                                                    | And State                                                                                                    | 1.1.1       | 1.11  |
| 10.0       | 100     | 100 C                                                                                                    | of the local division of the                                                                                                    | 100                                                                                                    | Sector 1                                                                                                    | Long L                                                                                                    | and the second                                                                                                    | 14.1        | 100   |
| 10.0       | 184     | 100000                                                                                                    | And an other states of                                                                                                    | and the second second s | and the second second                                                                                                    | 1000                                                                                                    | and the second second                                                                                                    | 100.0       | 1000  |
| <b>R</b> . | 100.00  | These states                                                                                                    | States .                                                                                                    | Test                                                                                                    | NAME OF                                                                                                    | Contraction of the                                                                                                    | Inc.                                                                                                    | Sec.        | 100   |
| 10         | 100     |                                                                                                    | And address of the local division of the local division of the loc | (Inclusion)                                                                                                    | ALC: N                                                                                                    | 1001                                                                                                    | in a                                                                                                    | 100         | 1.00  |
| 10         | 1210    | The second residence in the second of                                                                                                    | Concerning of the                                                                                                    | There are a local division of the                                                                                                    | 1000                                                                                                    | And all                                                                                                    |                                                                                                    | 100         | 100   |
|            | 100     | Processory of the local division of the local division of the loca | - Broger and the                                                                                                    | There are a                                                                                                    | 1.000                                                                                                    | -                                                                                                    | a loss in                                                                                                    | 100         | 1.0   |
| 100        | 100     | The second second second second second second second second second second second second second second second se                                                                                                    | - Designed                                                                                                    | TAXABLE INC.                                                                                                    | designed and                                                                                                    | Sec. 1                                                                                                    | COLUMN T                                                                                                    | 10.0        | 100   |
| 10.1       | 100     | That Streets                                                                                                    | Contract of the local division of the local division of the local  | 100                                                                                                    | and the second second                                                                                                    | 100                                                                                                    | The state of the state of the s | ALC: N      | 1000  |
| 10         | 100     | and the second second se                                                                                                    | States 1                                                                                                    | (interest                                                                                                    | Birth Contract                                                                                                    | And Inc.                                                                                                    | and the second second                                                                                                    | 100.0       | 100   |
| 10.1       | 100     | Street in Long                                                                                                    | And in case of                                                                                                    | Descision .                                                                                                    | ALC: NO.                                                                                                    | 100                                                                                                    | BALKS.                                                                                                    | 10.0        | 724   |
| 100        | 100.17  | and the second second s | Conception of the                                                                                                    | and the second                                                                                                    | ALC: NO                                                                                                    | 100                                                                                                    | CONTRACT OF                                                                                                    | Sec. 1      | 10.00 |
|            | 100     | resides.                                                                                                    | Sec.                                                                                                    | 100                                                                                                    | ALC: NO.                                                                                                    | Contract of the local division of the local division of the local  | Income.                                                                                                    | 100         | 100   |
| 100        | 100     | Colored Discourse (Sec.)                                                                                                    | Contract of the local division of the local division of the local  | Departure 11                                                                                                    | Contract of the                                                                                                    | Contraction of the local division of the local division of the loc | Contract of the                                                                                                    | Sec.        | 100   |
| ÷.         | 100     | 204                                                                                                    | Sec.                                                                                                    | 100                                                                                                    | Sec. 1                                                                                                    | 100                                                                                                    | Sec. 2                                                                                                    | March 1     | 100   |
|            | G       | the state of the state of the s | Married Woman                                                                                                    | -                                                                                                    | Barris                                                                                                    | 1000                                                                                                    | and the second second                                                                                                    | 1000        | -     |
| 10.1       | 100     |                                                                                                    | Concession of the local division of the local division of the loca | 100                                                                                                    | and states                                                                                                    | -                                                                                                    | - Contraction of the local division of the local division of the l | 100         | -     |
| ie.        | 100     | Contract of the local division of the local division of the local  | (Barrison of the second second | 100                                                                                                    | Children of the                                                                                                    | 1000                                                                                                    | Distant"                                                                                                    | 100.00      | 124   |
|            | 100     | House States                                                                                                    | - March                                                                                                    | 100                                                                                                    | 1000                                                                                                    | 100                                                                                                    | And States                                                                                                    | 100         | 100   |
| 100        | line of | and the second second sec                                                                                                    | the second second                                                                                                    | 1000                                                                                                    | Second 1                                                                                                    | and the second second                                                                                                    | 1000                                                                                                    | 1000        | 10    |
| 22         | 100     | and the second second se                                                                                                    | And a state of the state of the | 100                                                                                                    | ALC: NO                                                                                                    | 1.00                                                                                                    | The second second                                                                                                    | 144.        | 100   |
| 20         | 100     | The second second second second second second second second second second second second second second second se                                                                                                    | Concession of the                                                                                                    | 1000                                                                                                    | ALC: NOT THE OWNER OF THE OWNER OF THE OWNER OWNER OF THE OWNER OF THE OWNER OF THE OWNER OF THE OWNER OF THE OWNER OF THE OWNER OF THE OWNER OF THE OWNER OF THE OWNER OF THE OWNER OF THE OWNER OF THE OWNER OF THE OWNER OF THE OWNER OF THE OWNER OF THE OWNER OF THE OWNER OF THE OWNER OWNER OF THE OWNER OWNER OWNER OWNER OWNER OWNER OWNER OWNER OWNER OWNER OWNER OWNER OWNER OWNER OWNER OWNER OWNER OWNER OWNE OWNER OWNER OWNER OWNER OWNER OWNER OWNER OWNER OWNER OWNER OWNER OWNER OWNER OWNER OWNER OWNER OWNER OWNER OWNER OWNER OWNE                                                                                                    | -                                                                                                    | and the second                                                                                                    | Contract of | 100   |
|            | 100     | The second second second second second second second second second second second second second second second se                                                                                                    | All sectors in the                                                                                                    | 1000                                                                                                    |                                                                                                    |                                                                                                    | and the second second                                                                                                    |             | 100   |
| S.,        | 2011    | the second state of the second state of the                                                                                                    | distant.                                                                                                    | Street and                                                                                                    | and the other                                                                                                    | Sec. 1                                                                                                    | Contract of                                                                                                    | Sec.        | 124   |
| 80         | 100     | Contraction of the second second second second second second second second second second second second second s                                                                                                    | The state of the state                                                                                                    | - States                                                                                                    | Sec.                                                                                                    | 1000                                                                                                    | The same                                                                                                    | 14          | 12    |
| 20         | 12-11   | Second States of Second Street                                                                                                    | 1000                                                                                                    | Contraction of the local division of the local division of the loc | 10000                                                                                                    | 100                                                                                                    | Concession of the                                                                                                    | Sec. 1      | 12.   |
| 22         | 100     | and the second second se                                                                                                    | Statement of the local division of the local division of the local | and a second second sec | distant.                                                                                                    | 100                                                                                                    | and the second second                                                                                                    | 1000        | 100   |
| 100        | 100 100 | Concession Name and Address of the Owner of the Owner of  | State Summer                                                                                                    | and the second second                                                                                                    | States 1                                                                                                    | Sec. 1                                                                                                    | (Bridges)                                                                                                    | ALC: N      | 100   |
|            | 121     | and the second second se                                                                                                    | and the second second s | 1.00                                                                                                    |                                                                                                    | 1.00                                                                                                    | and the second second                                                                                                    | 1000        |       |
| 20         | 50      | Second Second Se | And Inc.                                                                                                    | Tautoman .                                                                                                    | ALC: NOT THE OWNER.                                                                                                    | and the                                                                                                    | States .                                                                                                    | 100         | 100   |
| 1          | 100     |                                                                                                    |                                                                                                    | Theorem .                                                                                                    | and a                                                                                                    | -                                                                                                    | In the local division of the local division of the local divisiono | Sec. 1      | 120   |
| 20         | 100     | and the second second s | The second second                                                                                                    | Concernent and                                                                                                    | and the second second                                                                                                    | 1                                                                                                    | Sector 1                                                                                                    | 100         | 12    |
| -          | -       | Stand of Column                                                                                                    | 1000                                                                                                    | in the second second se | -                                                                                                    | -                                                                                                    | and the second second                                                                                                    | 100         | 100   |
| 100        | 100     | and the second second se                                                                                                    | The owner water                                                                                                    | Case of the local diversion of the local diversion of the local dive | and the second                                                                                                    | Carlor of                                                                                                    | Contract of                                                                                                    | 1000        | -     |
| 1          | 100     | AND DESCRIPTION OF                                                                                                    | And in case of the local division of the local division of the loc | 100                                                                                                    | ALC: NOT THE OWNER OF THE OWNER OF THE OWNER OWNER OF THE OWNER OF THE OWNER OF THE OWNER OF THE OWNER OF THE OWNER OF THE OWNER OF THE OWNER OF THE OWNER OF THE OWNER OF THE OWNER OF THE OWNER OF THE OWNER OF THE OWNER OF THE OWNER OF THE OWNER OF THE OWNER OF THE OWNER OF THE OWNER OF THE OWNER OF THE OWNER OF THE OWNER OWNER OF THE OWNER OWNER OWNER OWNER OWNER OWNER OWNER OWNER OWNER OWNER OWNER OWNER OWNER OWNER OWNER OWNER OWNER OWNER OWNER OWNER OWNER OWNER OWNER OWNER OWNER OWNER OWNER OWNER OWNER OWNER OWNER OWNER OWNE OWNER OWNER OWN | 100                                                                                                    | Concession of the local division of the local division of the loca | 10.0        | 10    |
| 20         | 100     |                                                                                                    | The second second                                                                                                    | and the second second                                                                                                    | and a second                                                                                                    | 100                                                                                                    | 1000                                                                                                    | Sec. 1      | 8     |
| 100        | 100     |                                                                                                    | 1.000                                                                                                    | and a second second                                                                                                    | 1.1.1                                                                                                    |                                                                                                    | and the second second s | 100         | 12    |
| 5-         | 1000    |                                                                                                    | Contraction of the local division of the local division of the loc | Street of the                                                                                                    | and the second second                                                                                                    | Contraction of the                                                                                                    | Concession of the local division of the local division of the loca | 100         | 12    |
| 21         | 12.1    |                                                                                                    |                                                                                                    | Colors Second                                                                                                    | and the second second s |                                                                                                    | Contract of the local division of the local division of the local  | 200         | 100   |
| M          | 100     | Contraction of the local division of the local division of the loc | Conception in the                                                                                                    | Theory Diverse                                                                                                    | The second                                                                                                    | 100                                                                                                    | and the second                                                                                                    | 100         | 100   |